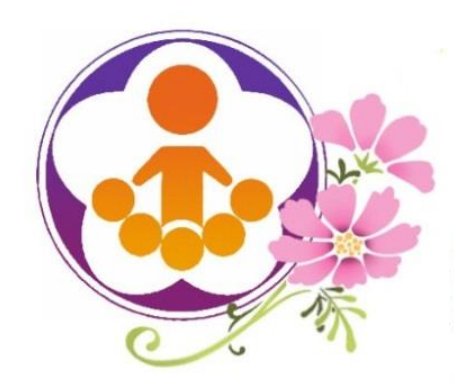

# 約8年度教育優先區計畫 網路填報審查系統操作說明

報告人:楊銀興(計畫主持人)

侯世昌(計畫協同主持人) 黃寶園(計畫協同主持人) 官聖政(計畫協同主持人) 江忠霖(專任助理) 張安潔(專任助理)

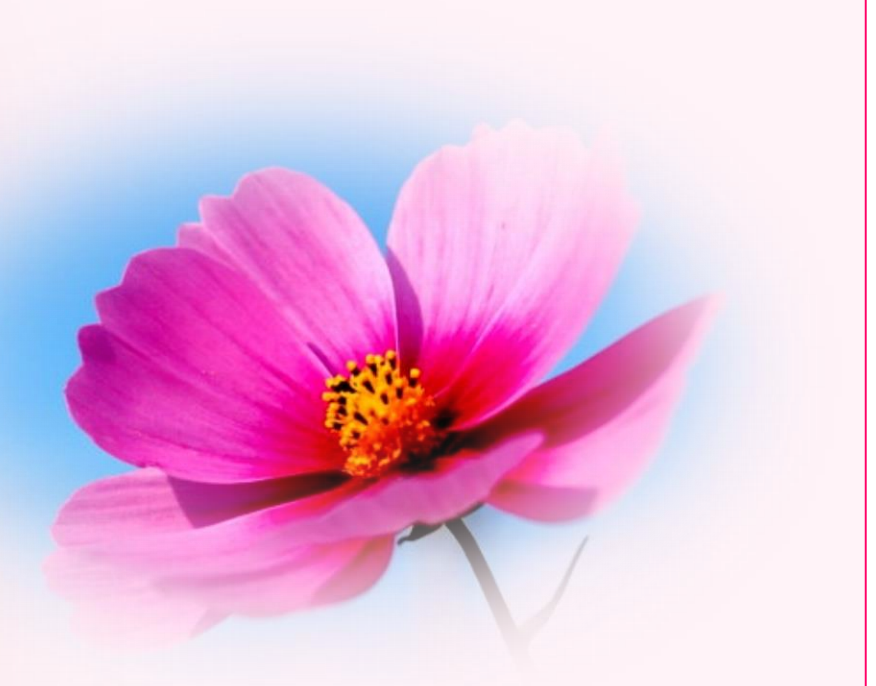

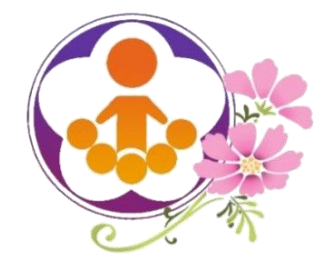

108年度教育優先區計畫 網路填報審查系統操作說明內容

- 一、網站首頁
- 二、本年度重大變動
- 三、學校填報資料及申請經費系統 功能說明
- 四、線上資源及填報問題反應處理

() ~~e

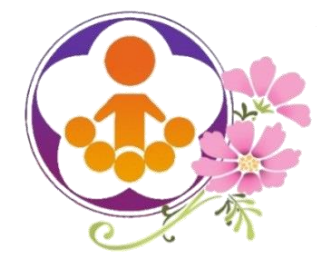

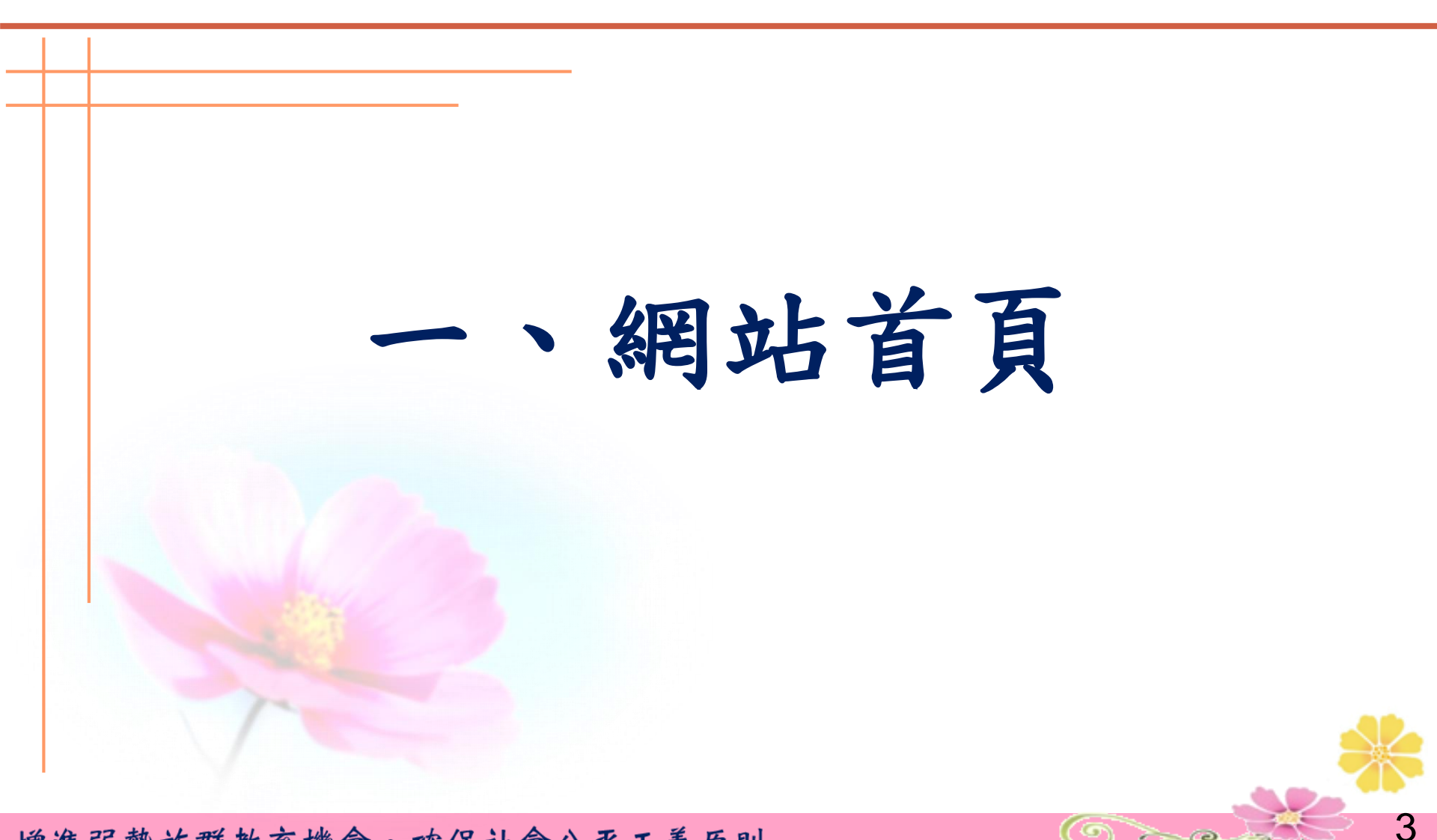

Ore the

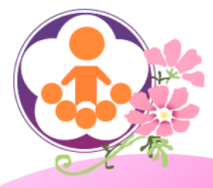

↑最新消息 ⑧常見問題 ■歴年計畫

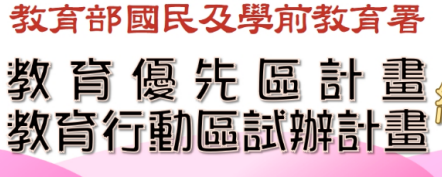

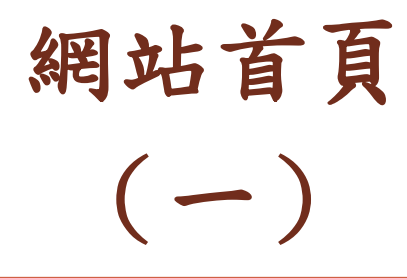

## https://epa.ntcu.edu.tw

9 >>@

\*帳號:

\*密碼:

登入

#### 填報時注意事項

近期最新消息

重要!請使用 Google Chrome(推薦)或 Firefox 瀏覽器進行填報及審查操作。
 使用 IE 可能會有無法自動加總或是無法送出的情況,請不要使用 IE。
 若無法登入,連議參考「<u>此篇處理方法</u>」。

<u>忘記密碼?</u>

請輸入圖片中的數字

點此更換圖片 9027

<u>重複驗證碼錯誤?</u> 點此重置

和此主目

登入

相關網站

21

106年10月1日 至 106年10月18日 開放學校【正式填報】【107年度教育優先區計畫】

【教育行動區試辦計畫】10月成功專案經驗分享暨增能活動公告

各區辦理【教育行動區試辦計畫】理念溝通座談會調查

請於登入後確認承辦人聯絡資訊!

國民及學前數宣考
 國民
 國民
 國民
 國
 國
 國
 國
 國
 國
 國
 國
 國
 國
 國
 國
 國
 國
 國
 國
 國
 國
 國
 國
 國
 國
 國
 國
 國
 國
 國
 國
 國
 國
 國
 國
 國
 國
 國
 國
 國
 國
 國
 國
 國
 國
 國
 國
 國
 國
 國
 國
 國
 國
 國
 國
 國
 國
 國
 國
 國
 國
 國
 國
 國
 國
 國
 國
 國
 國
 國
 國
 國
 國
 國
 國
 國
 國
 國
 國
 國
 國
 國
 國
 國
 國
 國
 國
 國
 國
 國
 國
 國
 國
 國
 國
 國
 國
 國
 國
 國
 國
 國
 國
 國
 國
 國
 國
 國
 國
 國
 國
 國
 國
 國
 國
 國
 國
 國
 國
 國
 國
 國
 國
 國
 國
 國
 國
 國
 國
 國
 國
 國
 國
 國
 國
 國
 國
 國
 國
 國
 國
 國
 國
 國
 國
 國
 國
 國
 國
 國
 國
 國
 國
 國
 國
 國
 國
 國
 國
 國
 國
 國
 國
 國
 國
 國
 國
 國
 國
 國
 國
 國
 國
 國
 國
 國
 國
 國
 國
 國
 國
 國
 國
 國
 國
 國
 國
 國
 國
 國
 國
 國
 國
 國
 國
 國
 國
 國
 國
 國
 國
 國
 國
 國
 國
 國
 國
 國
 國
 國
 國
 國
 國
 國
 國
 國
 國
 國
 國
 國
 國
 國
 國
 國
 國
 國
 國
 國
 國
 國
 國
 國
 國
 國
 國
 國
 國
 國
 國
 國
 國
 國
 國
 國
 國
 國
 國
 國
 國
 國
 國
 國
 國
 國
 國
 國
 國
 國
 國
 國
 國
 國
 國
 國
 國
 國
 國
 國
 國
 國
 國
 國
 國
 國
 國
 國
 國
 國
 國
 國
 國
 國
 國
 國
 國
 國
 國
 國
 國
 國
 國
 國
 國
 國
 國
 國
 國
 國
 國
 國
 國
 國
 國
 國
 國
 國
 國
 國
 國
 國
 國
 國
 國
 國
 國
 國
 國
 國
 國
 國
 國
 國
 國
 國
 國
 國
 國
 國
 國
 國
 國
 國
 國
 國
 國
 國
 國

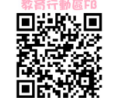

🖸 対育部

106年9月4日 至 106年9月30日 開放學校【測試填報】【107年度教育優先區計畫】

<u>教育優先</u>■ 發文者: <u>江忠霖 - 教育優先區計畫</u> | 發文日期:2017-08-31 | 人氣:2051

教育行動區計畫修調說明會資料可至資料下載區下載檢視!

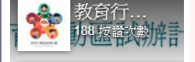

<u>救討行動圖</u>發文者: <u>張安潔 - 教育行動區試辦計畫</u> | 發文日期:2017-08-30 | 人無:1289

**教育行 ■** 動區 約1小時

主辦單位:教育部國民及學前教育署 承辦單位:國立臺中教育大學、國立暨南國際大學

國立臺中教育大學 - 教育優先區計畫 行政助理 - 林王純 電話:04-22183328 資訊助理 - 江忠霖 電話:04-22183329 服務時間:週一至週五08:30-12:00 - 13:30-17:00 · 例假日除外

服務信箱:epa@mail.ntcu.edu.tw

國立暨南國際大學 - 教育行動區試辦計畫 行政助理 - 黃彙評、傅婕 寶訊助理 - 劉要誠 服務時間:週一至週五08:00-12:00,13:00-17:00,例假日除外。

服務信箱: eaz@mail.ncnu.edu.tw

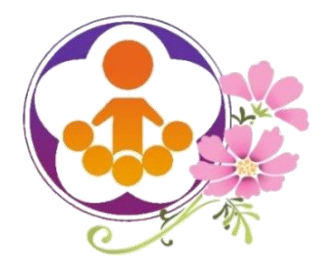

網站首頁 (二)

請使用「Google Chrome」填報

- 本站因使用大量Java Script及PHP語法,請使用 「Google Chrome」瀏覽器進行填報作業。
- 使用IE及Safari瀏覽器會有系統相容性問題,可能 無法正常填報,如:
  - 資料無法寫入……
  - 修改E-mail失敗……
  - 自動計算功能失效 ……
- 如使用IE填報,系統將出現警示,將無法繼續填報。

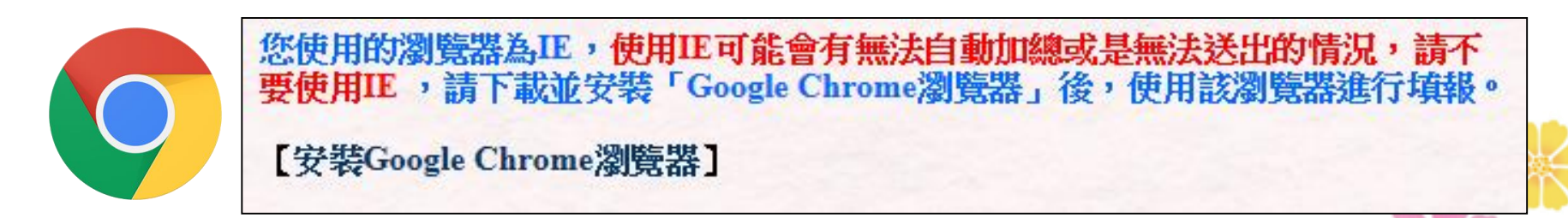

5

20

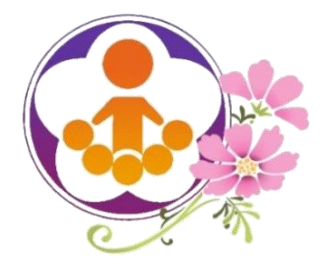

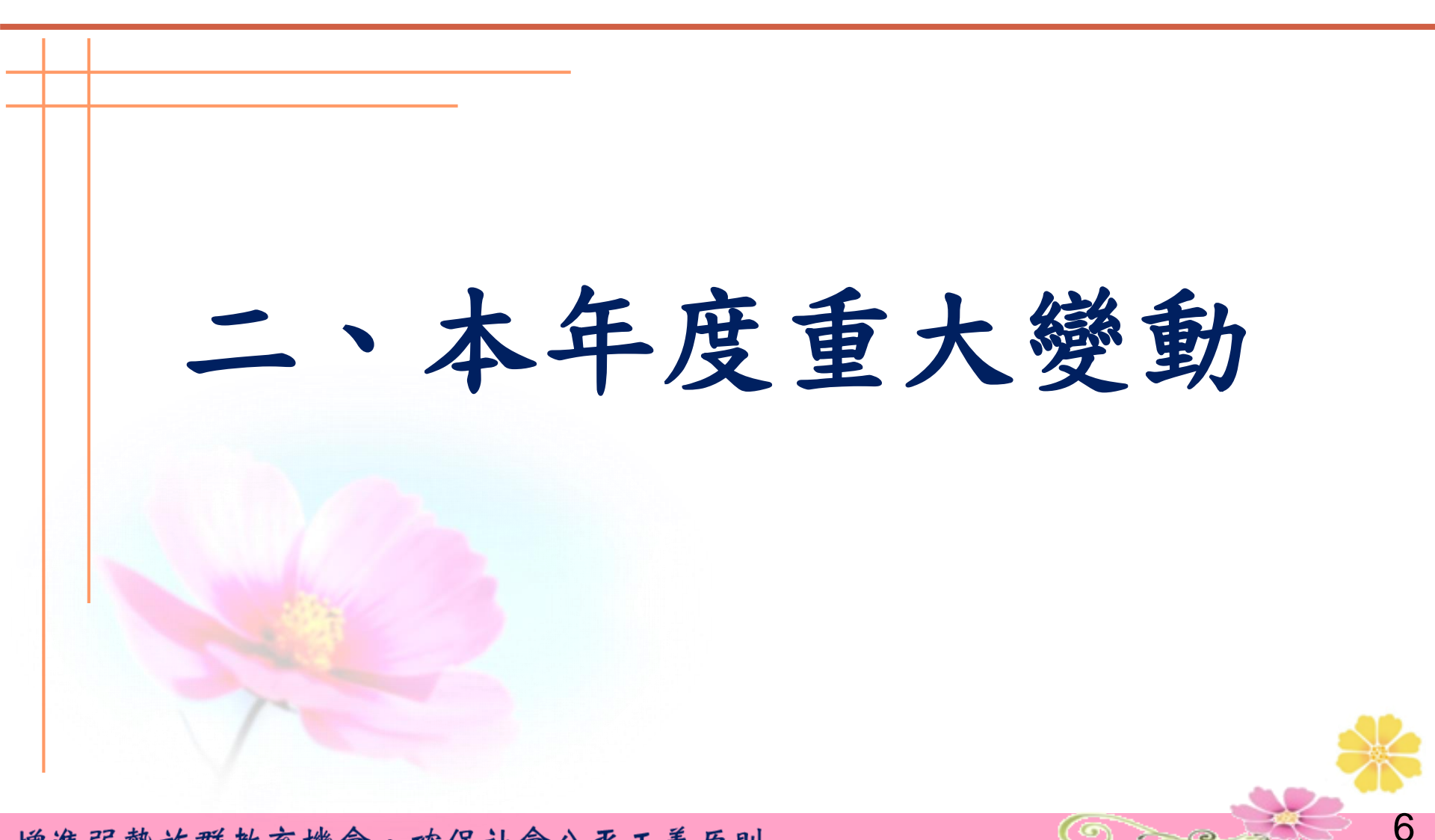

Ore

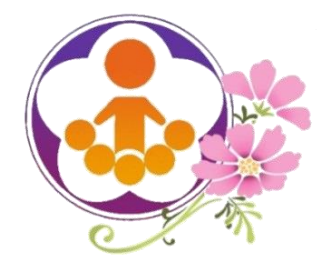

本年度重大變動(一)

- 108年度起,「補助項目一:推展親職教育活動」鐘點費調整。
  - 依據行政院107年1月23日院授人給字第1070030976號函示,外聘講
     師鐘點費支給上限,由每小時1,600元調整為每小時2,000元。

| <b>(</b> 一<br>學<br>經 | <ul> <li>(一)親職教育活動</li> <li>學校申請:辦理親職教育活動</li> <li>2 場次,預計參與親職教育活動家長</li> <li>120 人次。</li> <li>經費概算表:</li> </ul> |              |       |    |      |    |      |    |  |  |  |
|----------------------|----------------------------------------------------------------------------------------------------|--------------|-------|----|------|----|------|----|--|--|--|
| 項次                   | 科目                                                                                                    | 類別           | 項目    | 單位 | 單價   | 數量 | 金額   | 說明 |  |  |  |
| 1                    | 經常門 ▼                                                                                                    | 鐘點費 ▼        | 內聘講師  | 時  | 800  | 2  | 1600 |    |  |  |  |
| 2                    | 經常門 ▼                                                                                                    | 鐘點費(含補充保費) ▼ | 外聘講師  | 時  | 2000 | 2  | 4076 |    |  |  |  |
| 3                    | 經常門 ▼                                                                                                    | 鐘點費(含補充保費) 🔻 | 外聘講師  | 時  | 2000 |    |      |    |  |  |  |
| 4                    | 經常門 ▼                                                                                                    | 場地費 🔹        | 場地布置費 | 次  |      |    |      |    |  |  |  |
| 5                    | 經常門 ▼                                                                                                    | 誤餐費 🔹        | 誤餐費   | 人  |      |    | [    |    |  |  |  |

0 >>e

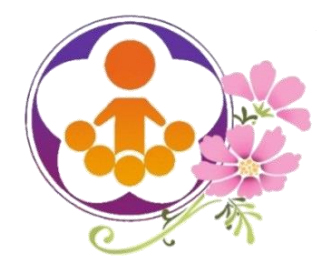

本年度重大變動(二)

- 「補助項目一:推展親職教育活動」補助經費標準調整。
  - ○107年度「補助項目一:推展親職教育活動」補助經費總額最高7萬
    - 元,其中辦理親職教育活動最高補助2萬元,每場最高補助1萬元。
  - 108年度起,調整為「補助項目一:推展親職教育活動」補助經費
     總額最高8萬元,其中辦理親職教育活動最高補助3萬元,每場最高
     補助1萬5,000元。

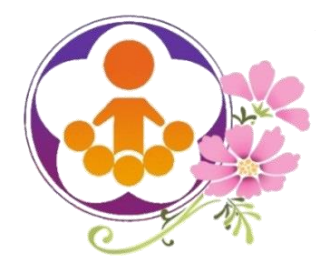

本年度重大變動(三)

- 108年度起,「補助項目二:補助學校發展教育特色」及「補助項目
  - 四:發展原住民教育文化特色及充實設備器材」鐘點費調漲。
  - 國小內聘鐘點費,調整為每節320元。
  - 今聘鐘點費以每節400元為原則(倘因交通不便致師資難覓,得酌予編列 至600元為限,偏遠地區學校最高800元為限)。

| 經  | 費概算表: |              |      |    |     |    |       |    |
|----|-------|--------------|------|----|-----|----|-------|----|
| 項次 | 科目    | 類別           | 項目   | 單位 | 單價  | 數量 | 金額    | 說明 |
| 1  | 經常門 ▼ | 鐘點費          | 內聘教師 | 節  | 320 | 20 | 6400  |    |
| 2  | 經常門 ▼ | 鐘點賓(含補充保費) ▼ | 外聘教師 | 節  | 600 | 20 | 12229 |    |
| 3  | •     |              |      |    |     |    | [     |    |
| 4  | •     |              |      |    |     |    | [     |    |
| 5  | •     |              |      |    |     |    |       |    |

PC AV

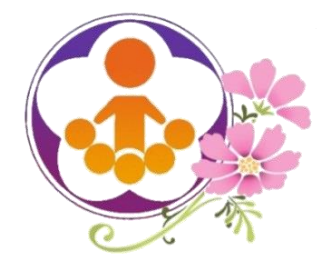

本年度重大變動(四)

- 「補助項目二:補助學校發展教育特色」補助經費標準調整。
  - ○108年度起,「補助項目二:補助學校發展教育特色」調整為:
    - ▲12班(含)以下學校,每校每年最高補助10萬元。
    - ▲13班(含)以上學校,每校每年最高補助20萬元。
    - ※分班分校,每年最高補助8萬元。

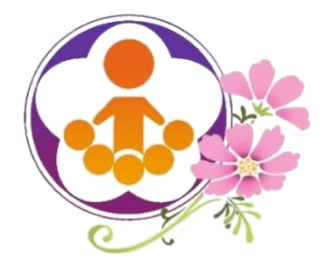

本年度重大變動(五)

• 「補助項目四:發展原住民教育文化特色及充實設備器材」

補助經費標準調整。

- ○108年度起,「補助項目四:發展原住民教育文化特色及充實設備器材」調整為:
  - ▲ 全校學生人數在100人(含)以下之學校,每校每年最高補助15萬元。
  - \* 全校學生人數超過100人之學校,以申請兩項特色為原則,每校每年 最高補助30萬元。
  - ×分班分校,每年最高補助10萬元。

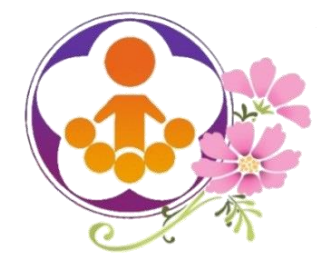

# 三、學校填報資料及 申請經費系統功能說明

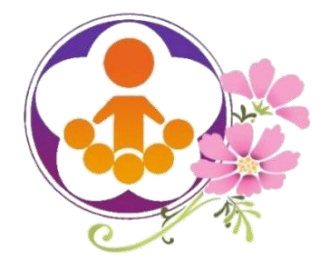

學校填報系統(一)

- 教育優先區承辦人登入後,務必填寫承辦人資料。
  - 教育優先區承辦人應填寫資料:
     承辦人姓名、單位及職稱、電子信箱、聯絡電話……等。
- 一所學校請由一位承辦人負責上網填報,不得由不同人員上網填報,以維護資訊安全。
- 務必轉知學校,除因職務變動或業務移交者外,不宜將 帳號密碼告知他人,以維護資訊安全。
- 承辦人若未填寫相關資料,將無法進入填報申請畫面, 系統會自動跳出至承辦人資料填寫頁面。

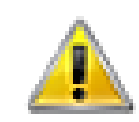

您的E-Mail信箱尚未填寫,系统將自動轉至會員資料區,請先輸入E-Mail再繼 續!

13

0 -----

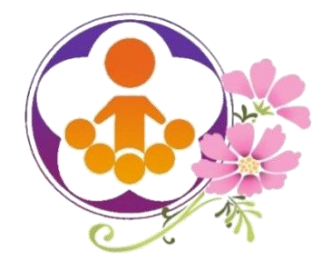

學校填報系統(二)

- 忘記帳號密碼的處理方式:
  - 1、請至首頁左側登入區塊點選「忘記密碼?」。
  - 2、輸入學校代碼,並依指示操作,新密碼將寄送到新輸入的電子信箱。

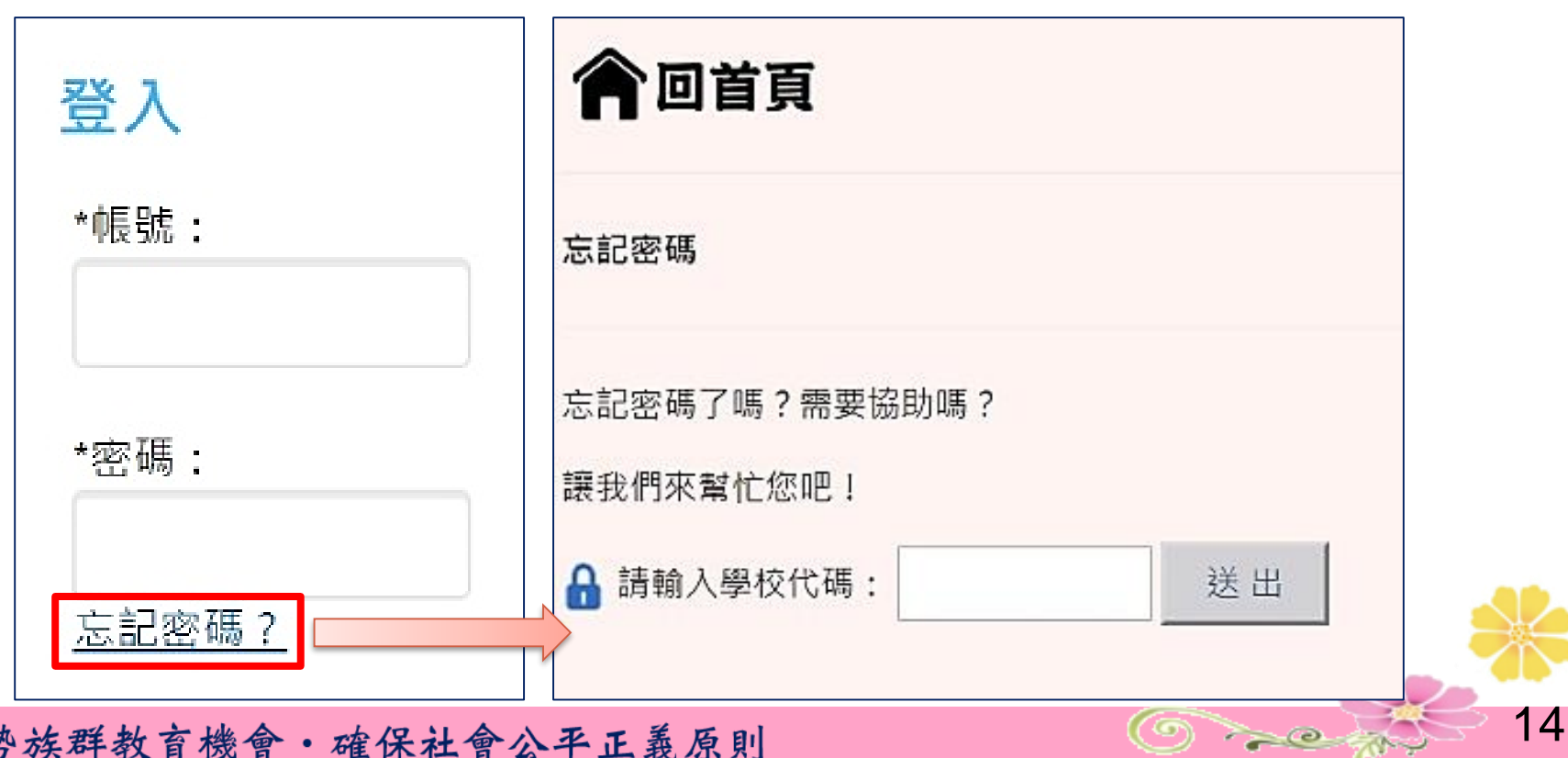

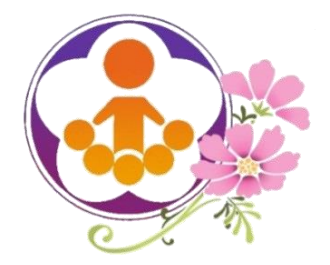

學校填報系統(三)

## • 學校填報申請有三個步驟:

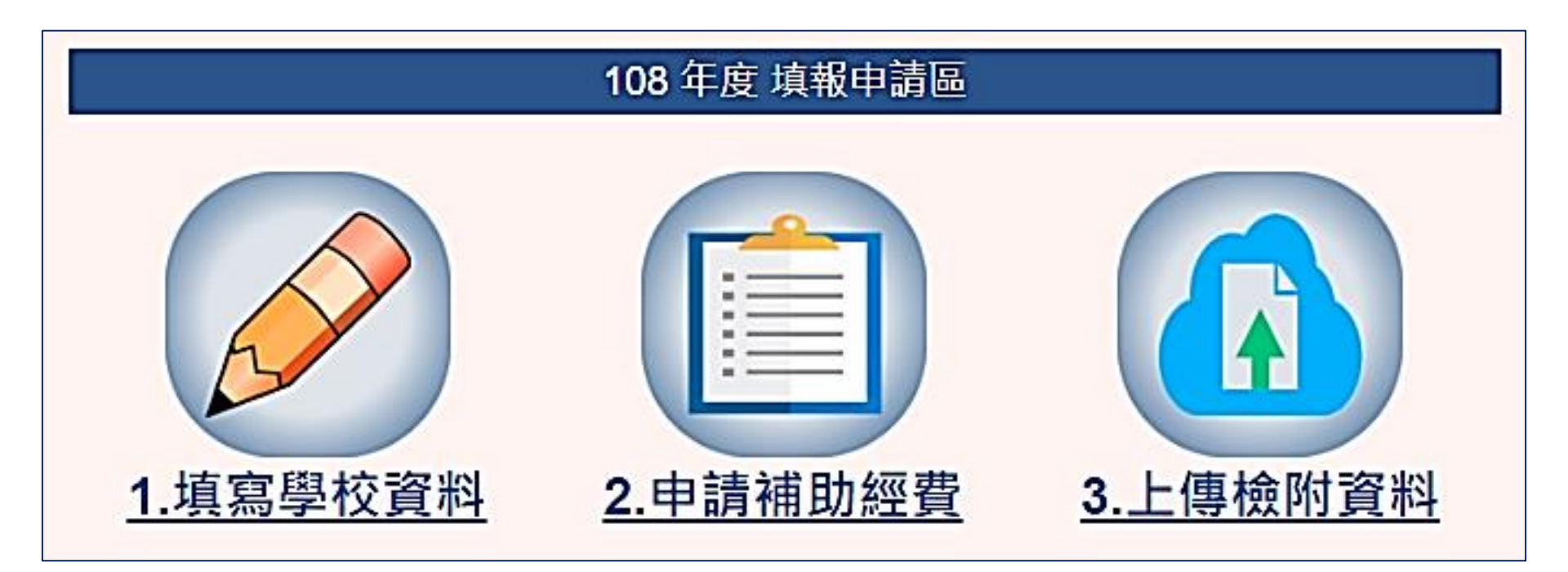

15

O

20

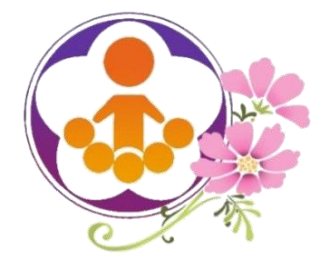

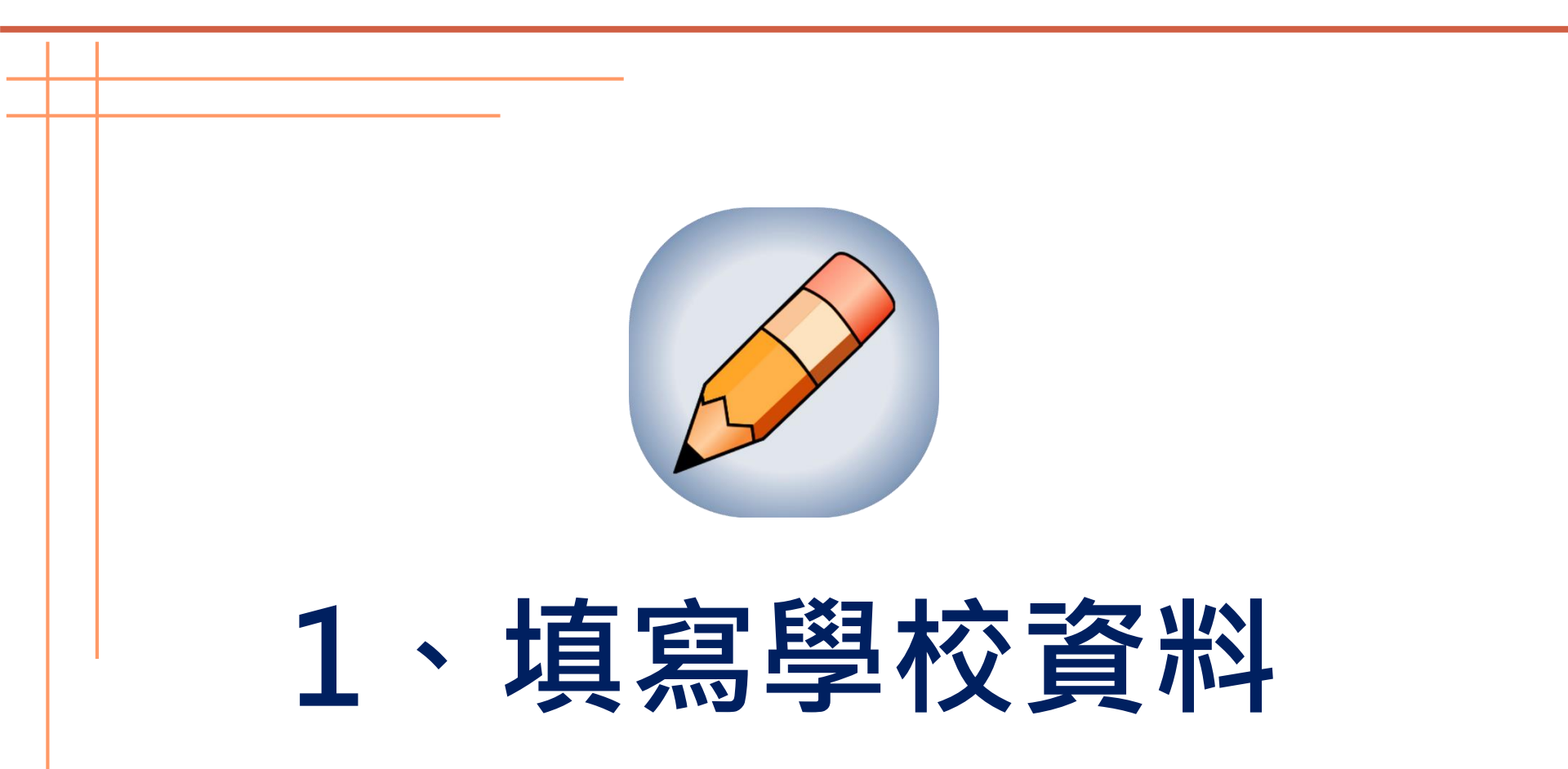

0 ----

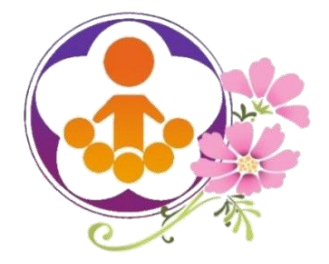

填寫學校資料(1)

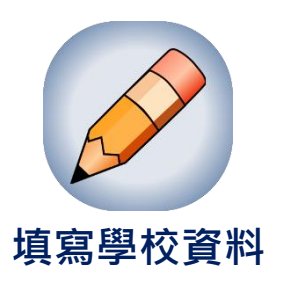

## • 填寫學校資料分為三頁

- ① 填寫學校基本資料(學生人數及班級數統計)。
- ② 填寫目標學生資料(目標學生人數統計)。
- ③ 填寫教師資料(教師編制人數及異動代理統計)。

• 填報注意事項:

- 資料由承辦人彙整後一次填報完成。
- 各填報資料須依手冊定義之內容填報。

増進弱勢族群教育機會・確保社會公平正義原則

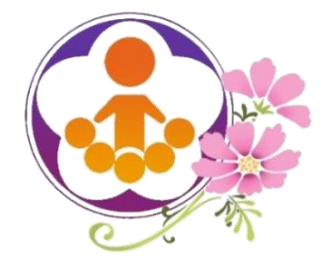

填寫學校資料(2) 填寫學校基本資料(國中頁面)

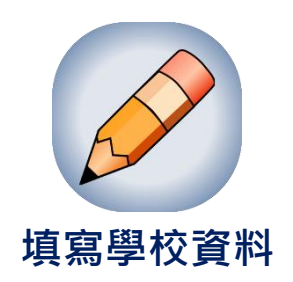

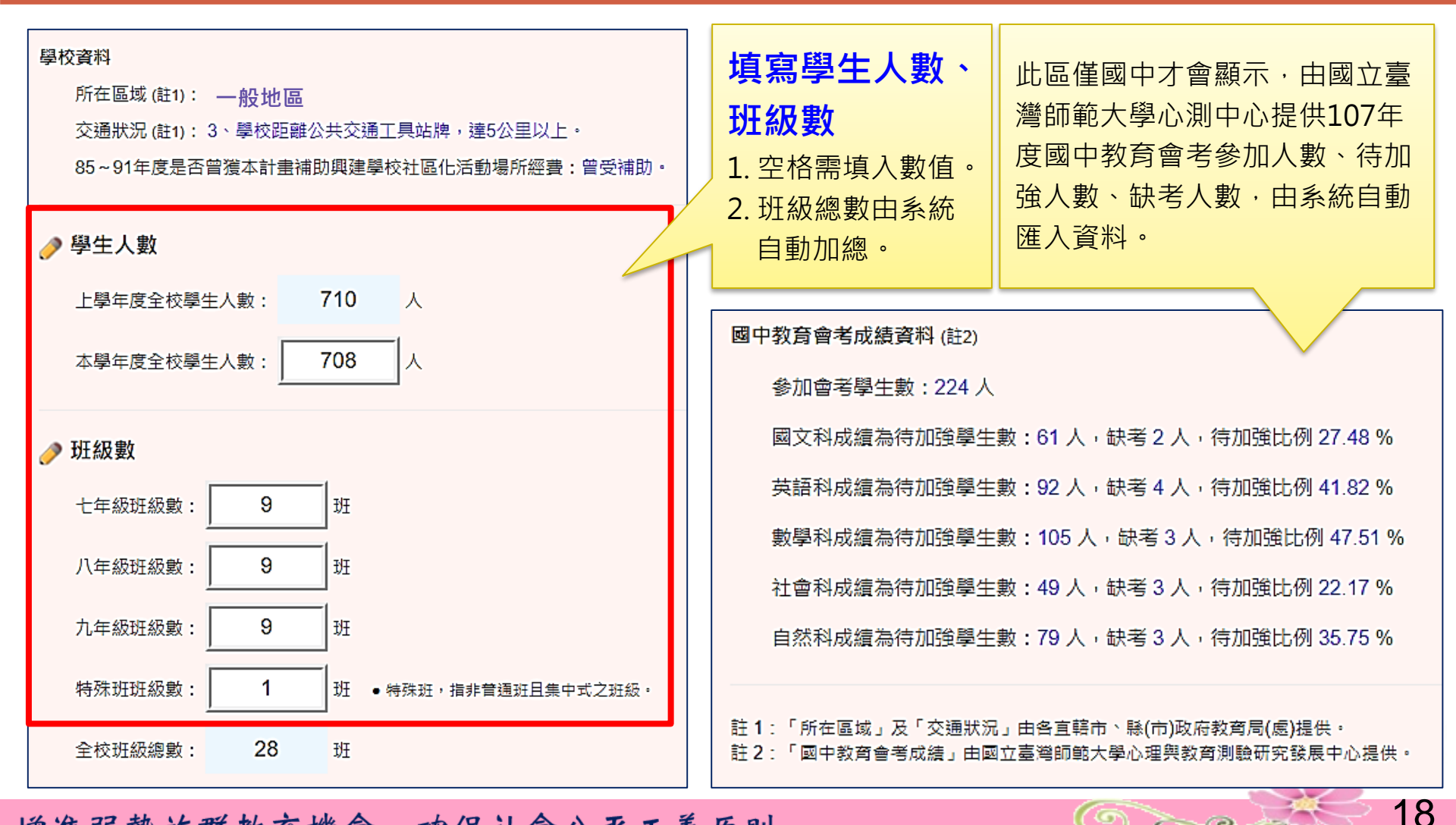

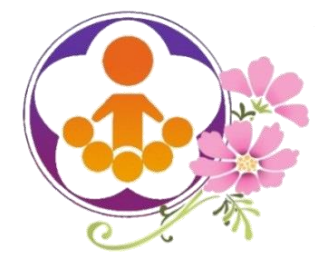

填寫學校資料(3) 填寫學校基本資料 (國小頁面)

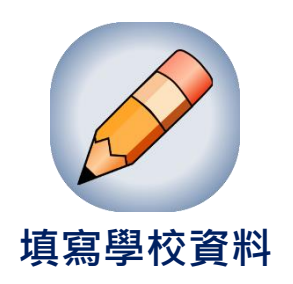

20

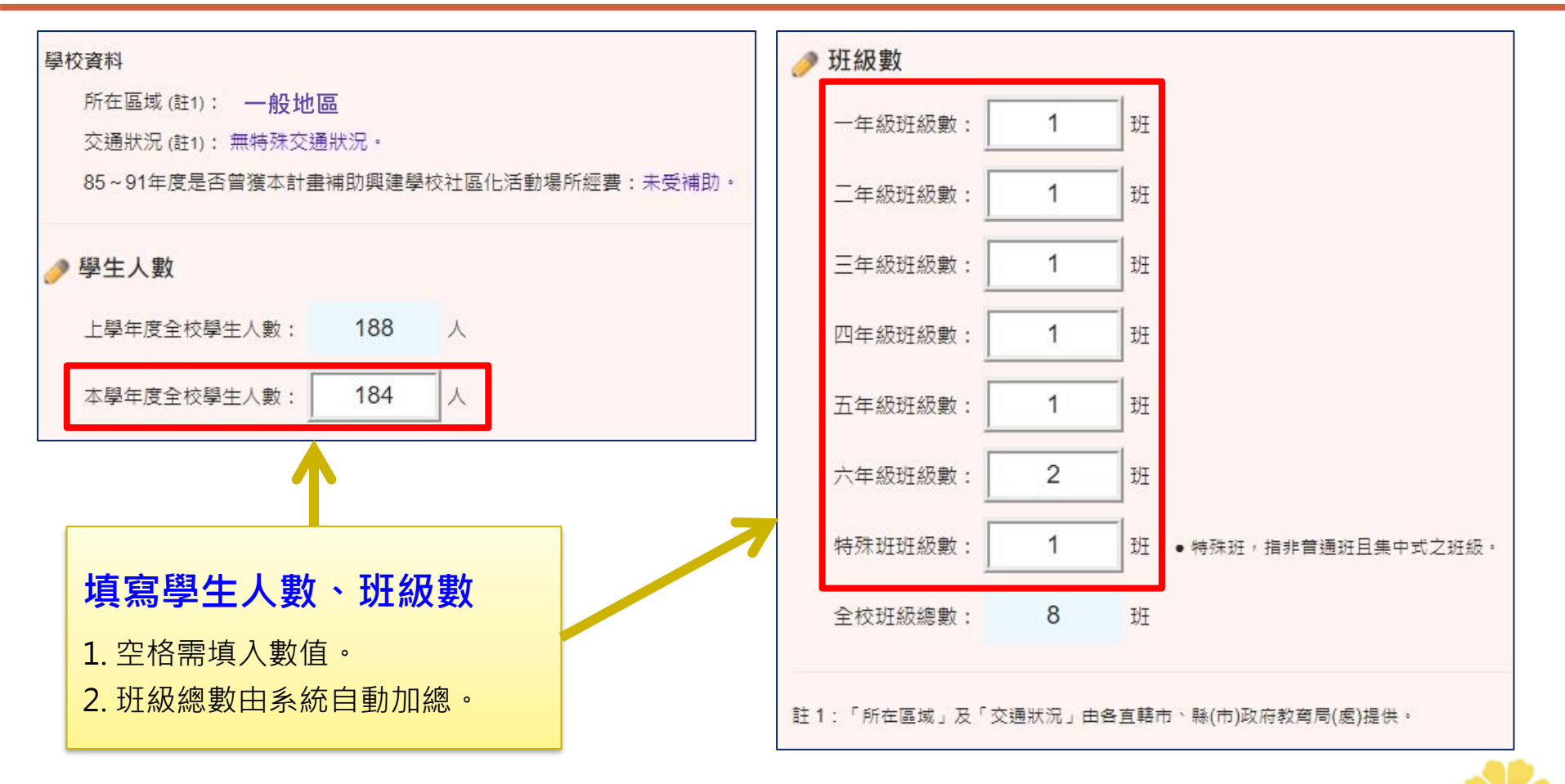

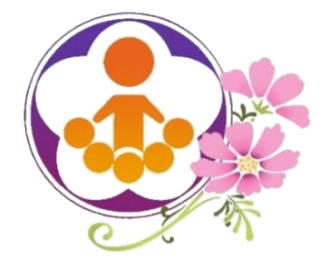

填寫學校資料(4) 填寫目標學生資料 (國中國小頁面一致)

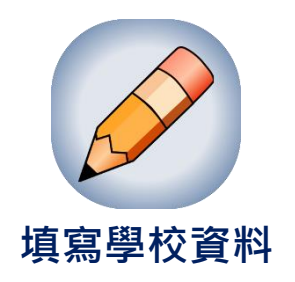

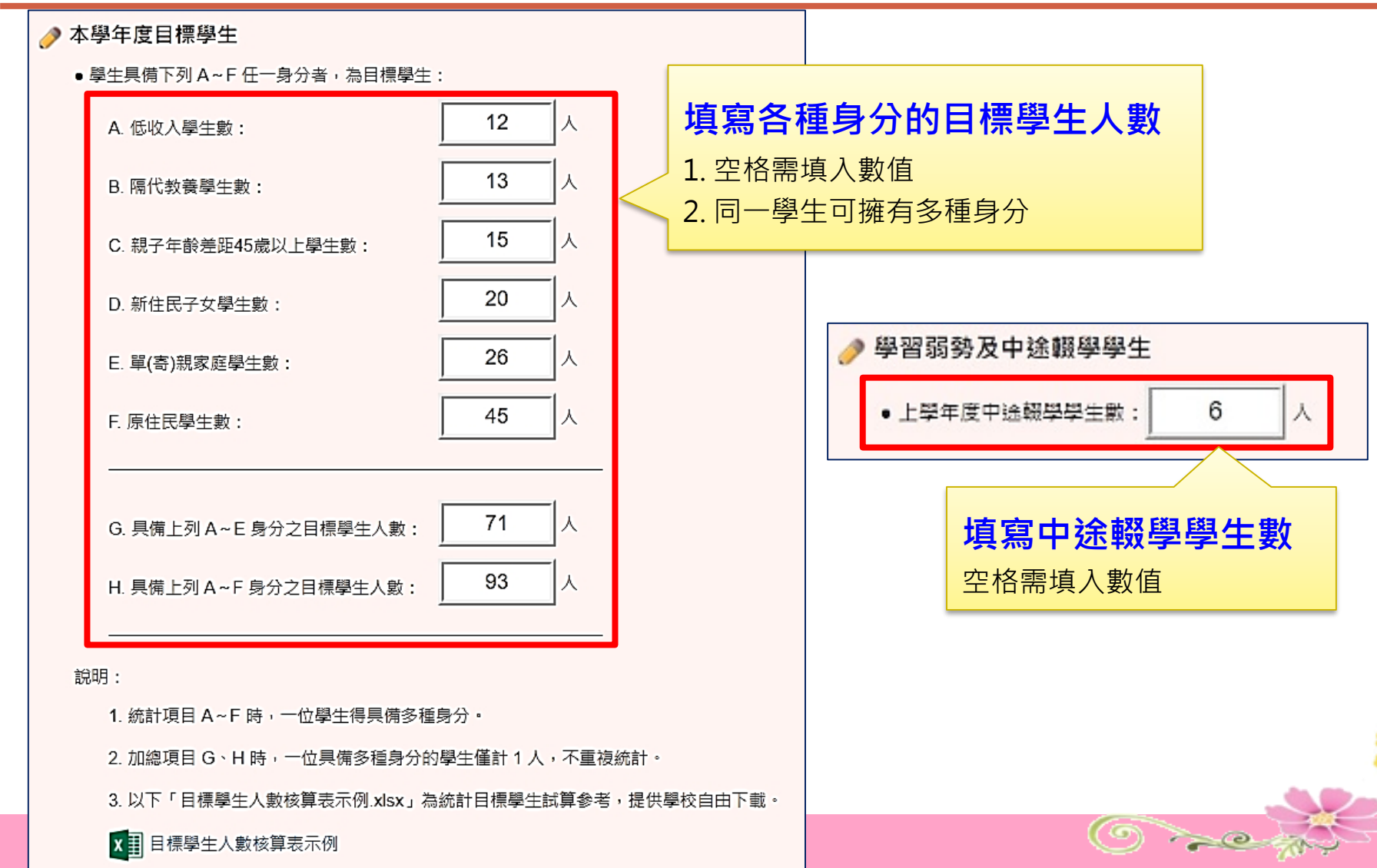

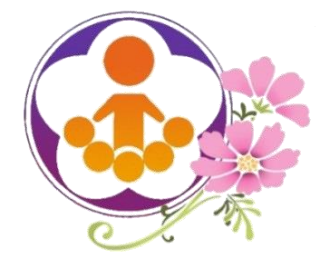

填寫學校資料(5)

填寫目標學生人數核算示例Excel檔

|     |                | 24          |         | 目標學     | 學生名冊(學             | 校填報)                |          |        |             |  |  |  |  |  |
|-----|----------------|-------------|---------|---------|--------------------|---------------------|----------|--------|-------------|--|--|--|--|--|
| 學校  | 编號             |             | 123456  |         | 學校名稱               | ○○市○○區○○國小          |          |        |             |  |  |  |  |  |
|     |                |             | 目標學     | 生類別(精勾選 | ,可重複勾選,同           | 可重複勾選,同一位學生不限定一種身分) |          |        |             |  |  |  |  |  |
| 编说  | 年級             | 姓名          | (A)低收入户 | (B)隔代教養 | (C)親子年齢差<br>距45歳以上 | (D)新移民子女            | (E)單奇親家庭 | (F)原住民 | 僅具<br>原住民身分 |  |  |  |  |  |
| 1   | 14             | £00         |         |         |                    |                     |          | v      | 1           |  |  |  |  |  |
| 2   | 1              | 徐〇〇         |         | v       |                    |                     | v        | v      | 0           |  |  |  |  |  |
| 3   | 三              | 除00         | v       |         | v                  | v                   | ~        |        | 0           |  |  |  |  |  |
| 4   | <u>=</u>       | <b>詳</b> 00 | v       |         |                    | v                   |          | v      | 0           |  |  |  |  |  |
| 5   | 맹              | 林00         | v       | v       |                    | v                   |          |        | 0           |  |  |  |  |  |
| 6   | 乏              | 除00         | v       |         |                    |                     |          | v      | 0           |  |  |  |  |  |
| 7   | 六              | 趙00         |         |         | v                  | v                   |          |        | 0           |  |  |  |  |  |
| 8   | 六              | 禄00         |         |         |                    |                     |          | v      | 1           |  |  |  |  |  |
| 合計  | 8              | ٨           | 4       | 2       | 2                  | 4                   | 2        | 5      | 2           |  |  |  |  |  |
|     | (A             | )低收入)       | ø       | 4人      |                    |                     |          |        |             |  |  |  |  |  |
|     | (B             | )隔代教:       | ě       | 2人      |                    |                     |          |        |             |  |  |  |  |  |
| ((  | )親子年           | 平齡差距4       | 15歲以上   | 2人      |                    |                     |          |        |             |  |  |  |  |  |
|     | $(\mathbb{D})$ | 新移民子        | 女       | 4人      |                    |                     |          |        |             |  |  |  |  |  |
|     | (E)            | 單寄親家        | 庭       | 2人      |                    |                     |          |        |             |  |  |  |  |  |
|     | (              | F)原住民       | 2       | 5人      |                    |                     |          |        |             |  |  |  |  |  |
| 目標學 | 生數 (2          | 不含僅具        | 原住民身分)  | 6人      |                    |                     |          |        |             |  |  |  |  |  |
| 目標  | 學生數            | (含僅原        | 住民身分)   | 8人      |                    |                     |          |        |             |  |  |  |  |  |

21

20

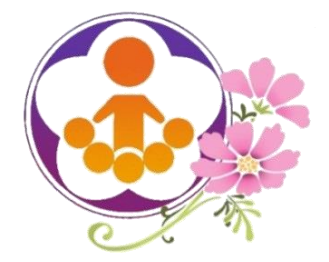

填寫學校資料(5)

填寫學校教師資料

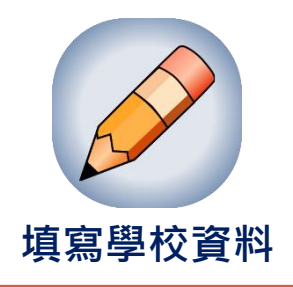

| 0 | 全校教師編制人數                     |         |       |           |                    |               |                        |                   |
|---|------------------------------|---------|-------|-----------|--------------------|---------------|------------------------|-------------------|
|   | 105學年度全校教師編制人數:              | 19      | 人     |           |                    |               |                        |                   |
|   | 106學年度全校教師編制人數:              | 17      | 人     |           | 生古入                | 나는 카드라고 //    |                        |                   |
|   | 107學年度全校教師編制人數:              | 15      |       |           | <b>項寫主</b><br>空格需揮 | <b>(父教師</b> ) | 扁制人數                   |                   |
|   | 最近三學年度全校教師編制人數合計:            | 51      | 人     |           |                    |               |                        |                   |
|   | 說明:全校教師編制人數,係指包含校長,          | 、主任、普通玢 | E及特殊B | 班教師人數,不包含 | 含幼兒園(班)            | 教師。           |                        |                   |
| 0 | 教師異動及代理人數                    |         |       |           |                    |               |                        |                   |
|   | 105學年度:調入教師 0 人              | 實缺教師    | 3     | 人,其他教師    | 0                  | <u>۲</u> .    |                        |                   |
|   | 106學年度:調入教師 0 人              | 實缺教師    | 3     | 人,其他教師    | 0                  | 人・            | 教師異動                   | <b>及代理人數</b>      |
|   | 107學年度:調入教師 5 人              | 實缺教師    | 4     | 人,其他教師    | 8                  | ]             | 依學年度填寫<br>缺教師、其他       | 寫詞入教師、貫<br>b教師人數。 |
|   | 最近三學年度教師異動人數(調入 <b>+</b> 實缺) | 合計 15   | ;     | 人,教師流動比率  | (教師異動人數            | ÷教師編制人數)      | 29.41 %•               |                   |
|   | 最近三學年度代理教師人數(實缺+其他)          | 合計 18   | 3     | 人,代理教師比率  | (代理教師人數            | ÷教師編制人數)      | 35.29 <mark>%</mark> • | 22                |

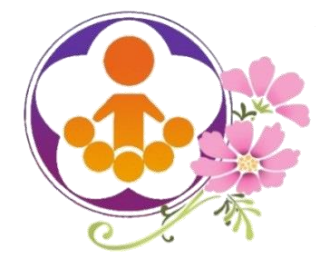

填寫學校資料(6)

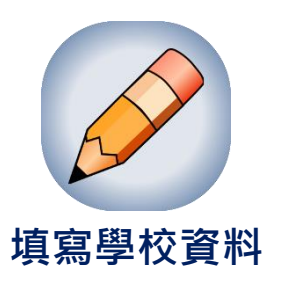

- 108年度學校指標資料來源:
  - 學校交通狀況資料,由各縣(市)政府教育局(處)提供。

學校資料: 所在區域 (註1): 偏遠地區 交通狀況 (註1): 2、學校所在地區無公共交通工具到達。

○ 國中教育會考資料,由國立臺灣師範大學心測中心提供。

國中教育會考成績資料(註2): 参加會考學生數:328人 國文科成績為待加強學生數:79人,缺考0人,待加強比例24.09%

○ 學校基本資料,請各學校教育優先區承辦人員重新調查統計並填寫。

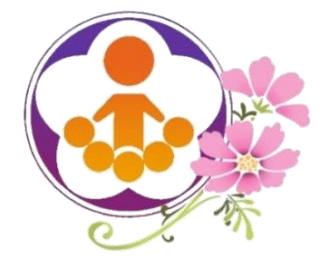

填寫學校資料(8)

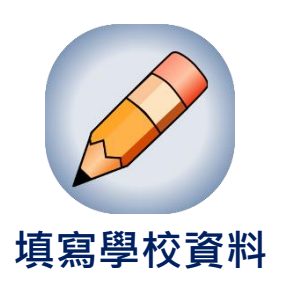

~C ~

- 經系統檢核補助資格及學校資料後,若學校填報資料與
  - 去年異動懸殊者,系統顯示警示訊息,請述明原因。
- 填寫完成後,即可往下一步列印學校指標界定調查表。

| 2010年1月1日日前1月1日日日日日日日日日日日日日日日日日日日日日日日日日日日日日日 |    |
|----------------------------------------------|----|
| <ul> <li>● 警示訊息:</li> </ul>                  |    |
| [項目H] 請填寫目標學生人數異動過大(超過±20%)說明。               |    |
|                                              |    |
| ● 警示訊息說明: (若未填寫,無法前往下一步)                     | 11 |
|                                              | ٦  |
| 資料異動懸殊原因                                     |    |
|                                              |    |
|                                              |    |

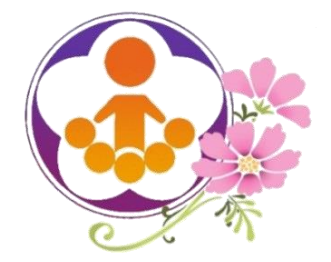

填寫學校資料(9)

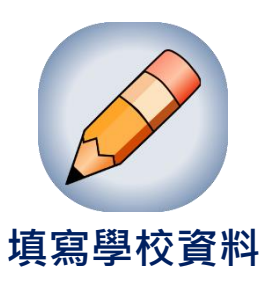

## 填寫學校資料完成後,系統即顯示「學校指標界定調查紀

錄表」(表I-1),本表需列印,經校長核章後掃描上傳。

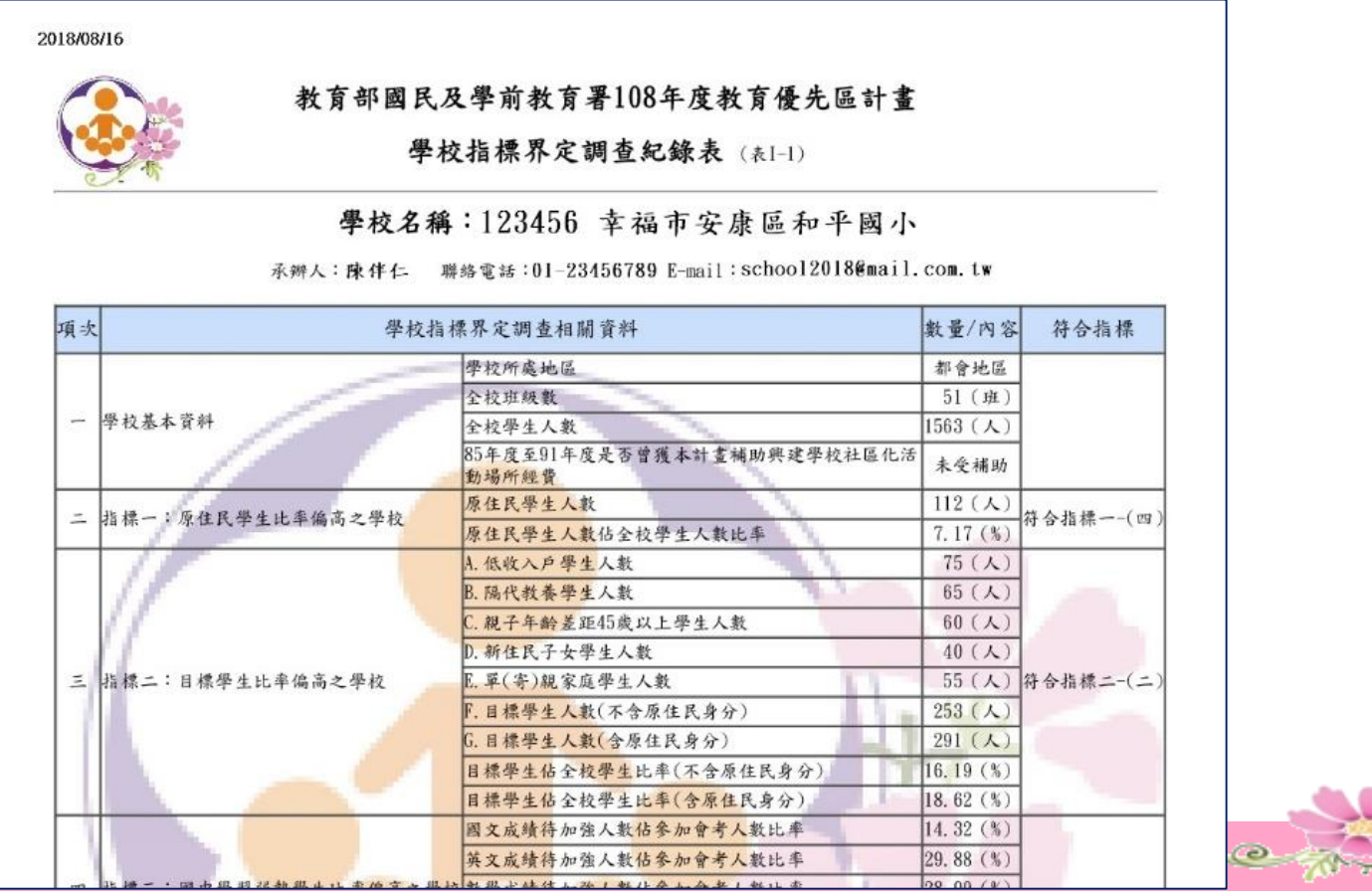

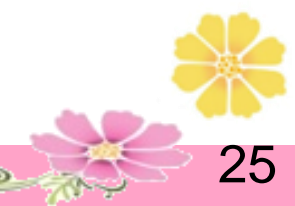

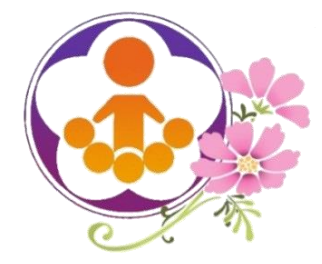

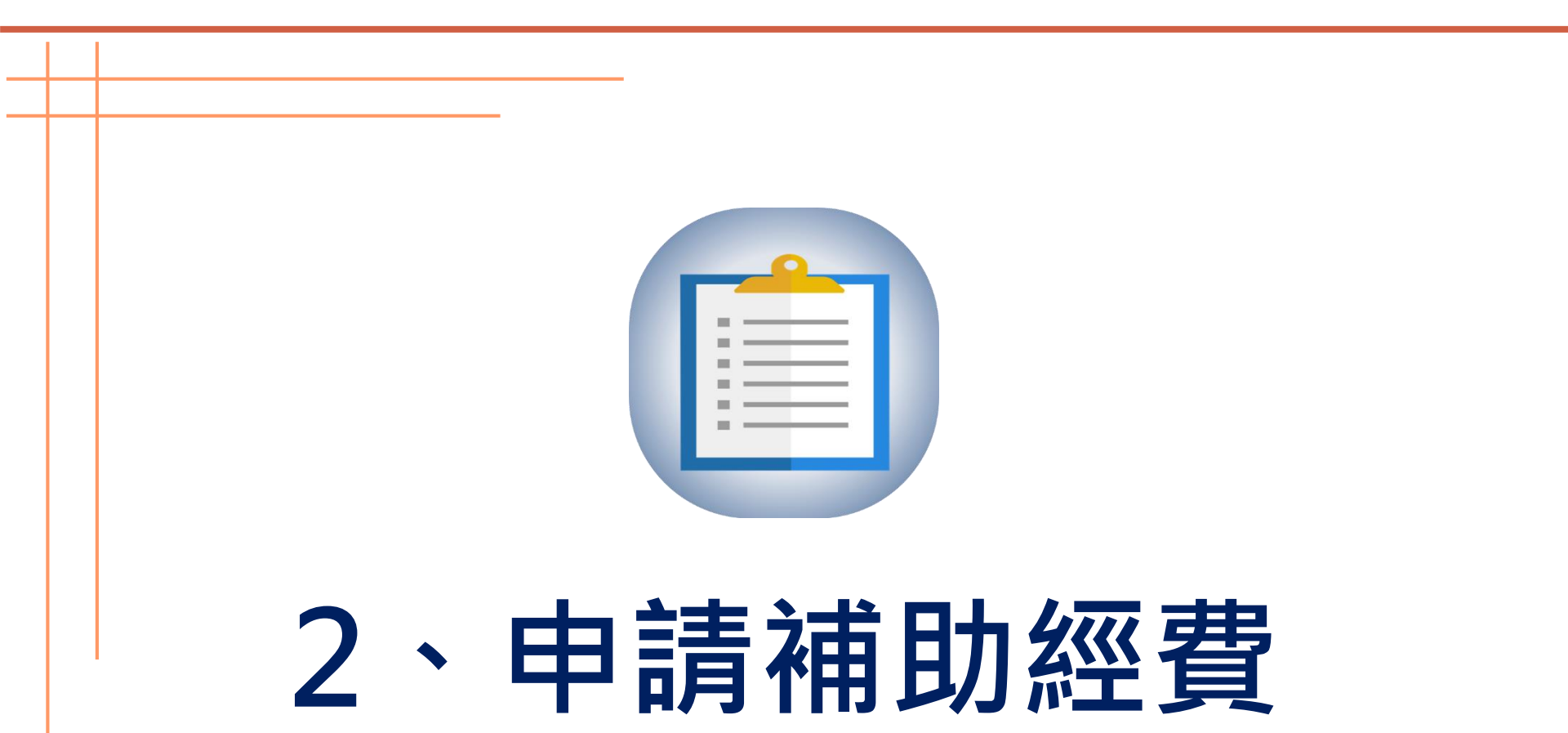

<u>\_\_\_</u>

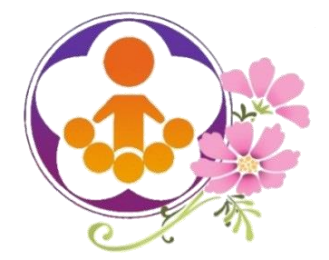

申請補助經費(1)

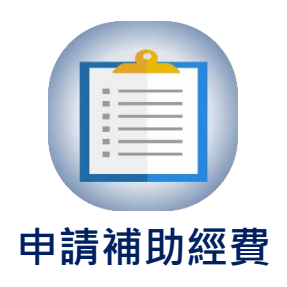

#### • 進入申請補助項目,系統會依據學校符合的指標,顯示可申請補助項目。

以下為貴校符合的申請補助項目,選擇申請項目後,始得申請經費:

| ♥<br>申請 | <b>★</b><br>不申請 | <sup>補助項目</sup> 選擇「申請」或「不申請」補助項目 |
|---------|-----------------|----------------------------------|
| ۲       | $\bigcirc$      | 補助項目一:推展親職教育活動                   |
|         | ۲               | 補助項目二:補助學校發展教育特色                 |
| ۲       | $\bigcirc$      | 補助項目四:發展原住民教育文化特色及充實設備器材         |
| ۲       | $\bigcirc$      | 補助項目七:修繕離島或偏遠地區師生宿舍 - 教師宿舍       |
| ۲       |                 | 補助項目七:修繕離島或偏遠地區師生宿舍 - 學生宿舍       |

說明:

一、同時符合補助項目三及補助項目四各指標之學校,可就【補助項目二:學校發展教育特色】及【補助項目四:發展原住民教育特色

及充實設備器材】擇一申請。

二、學校申請補助項目,補助項目三、補助項目五(購置交通車)、補助項目六、補助項目七,最多以二項為原則。

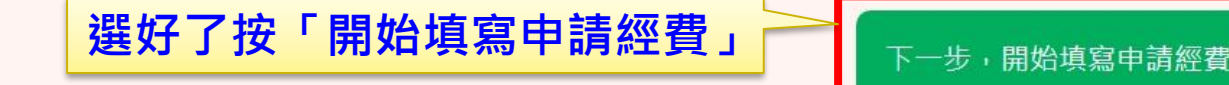

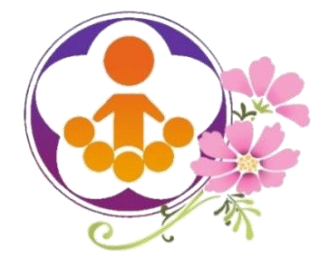

申請補助經費(2)

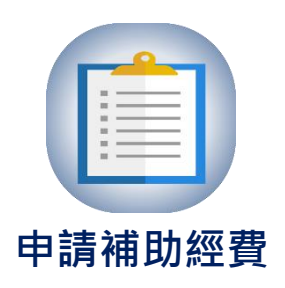

O >com

- 補助項目經費概算表需在線上填寫,填畢後將經費概算表置於實施計畫中。
- 補助項目一、二及四,可選擇申請雜支比率,系統依比率計算金額。
- 核定經費後,系統會將經費概算表鎖住,學校即無法更改經費概算表。

| 項次 | 科目    | 類別           | 項目                  | 單位   | 單價   | 數量    | 金額    | 說明 |
|----|-------|--------------|---------------------|------|------|-------|-------|----|
| 1  | 經常門 ▼ | 鐘點費   ▼      | 內聘講師                | 時    | 800  | 2     | 1600  |    |
| 2  | 經常門 ▼ | 鐘點費(含補充保費) ▼ | 外聘講師                | 時    | 1500 | 2     | 3057  |    |
| 3  | 經常門 ▼ | 鐘點費(含補充保費) ▼ | 外聘講師                | 時    | 2000 | 2     | 4076  |    |
| 4  | 經常門 ▼ | 場地費 ▼        | 場地布置費               | 灾    | 1500 | 2     | 3000  |    |
| 5  | 經常門 ▼ | 誤餐費   ▼      | 誤餐費                 | 人    | 80   | 9     | 720   |    |
| 6  | 經常門 ▼ | 講義文件費  ▼     | 講義文件費               | 份    | 20   | 120   | 2400  |    |
| 7  | 經常門 ▼ | 其他 •         |                     |      |      |       |       |    |
| 8  | 經常門 ▼ | 其他 •         |                     |      |      |       |       |    |
| 9  | 經常門   | 雜支           | 可下拉選擇0%。            | - 6% | 6    | ▼ % = | 891   | 元  |
|    |       |              | <u>этэтез</u> то то | 0,0  |      | 合計    | 15744 | 元  |

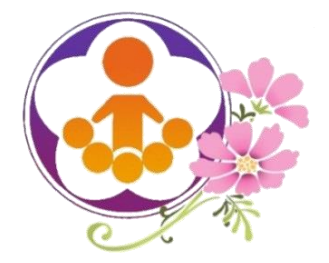

申請補助經費(3)

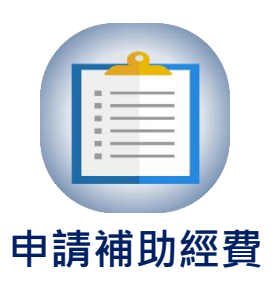

- 鐘點費含健保補充保費之計算
  - 鐘點費類別有二種:
    - ▲【鐘點費】:不加計機關負擔1.91%
    - ▲【鐘點費(含補充保費)】:加計機關負擔1.91%

| 項次 | 科目    | 類別           | 項目    | 單位 | 單價   | 數量    | 金額    | 說明 |
|----|-------|--------------|-------|----|------|-------|-------|----|
| 1  | 經常門 ▼ | 鐘點費    ▼     | 內聘講師  | 時  | 800  | 2     | 1600  |    |
| 2  | 經常門 ▼ | 鐘點費(含補充保費) ▼ | 外聘講師  | 時  | 1500 | 2     | 3057  |    |
| 3  | 經常門 ▼ | 鐘點費(含補充保費) ▼ | 外聘講師  | 時  | 2000 | 2     | 4076  |    |
| 4  | 經常門 ▼ | 場地費   ▼      | 場地布置費 | 次  | 1500 | 2     | 3000  |    |
| 5  | 經常門 ▼ | 誤餐費 ▼        | 誤餐費   | 人  | 80   | 9     | 720   |    |
| 6  | 經常門 ▼ | 講義文件費   ▼    | 講義文件費 | 份  | 20   | 120   | 2400  |    |
| 7  | 經常門 ▼ | 其他 •         |       |    |      |       |       |    |
| 8  | 經常門 ▼ | 其他 •         |       |    |      |       |       |    |
| 9  | 經常門   | 雜支           |       |    | 6    | ▼ % = | 891   | 元  |
|    |       |              |       |    |      | 合計    | 15744 | 元  |

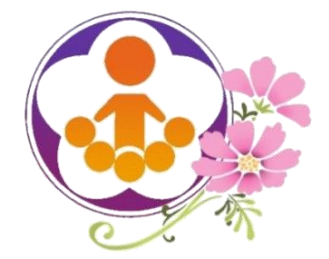

申請補助經費(4)

補助項目一:推展親職教育活動

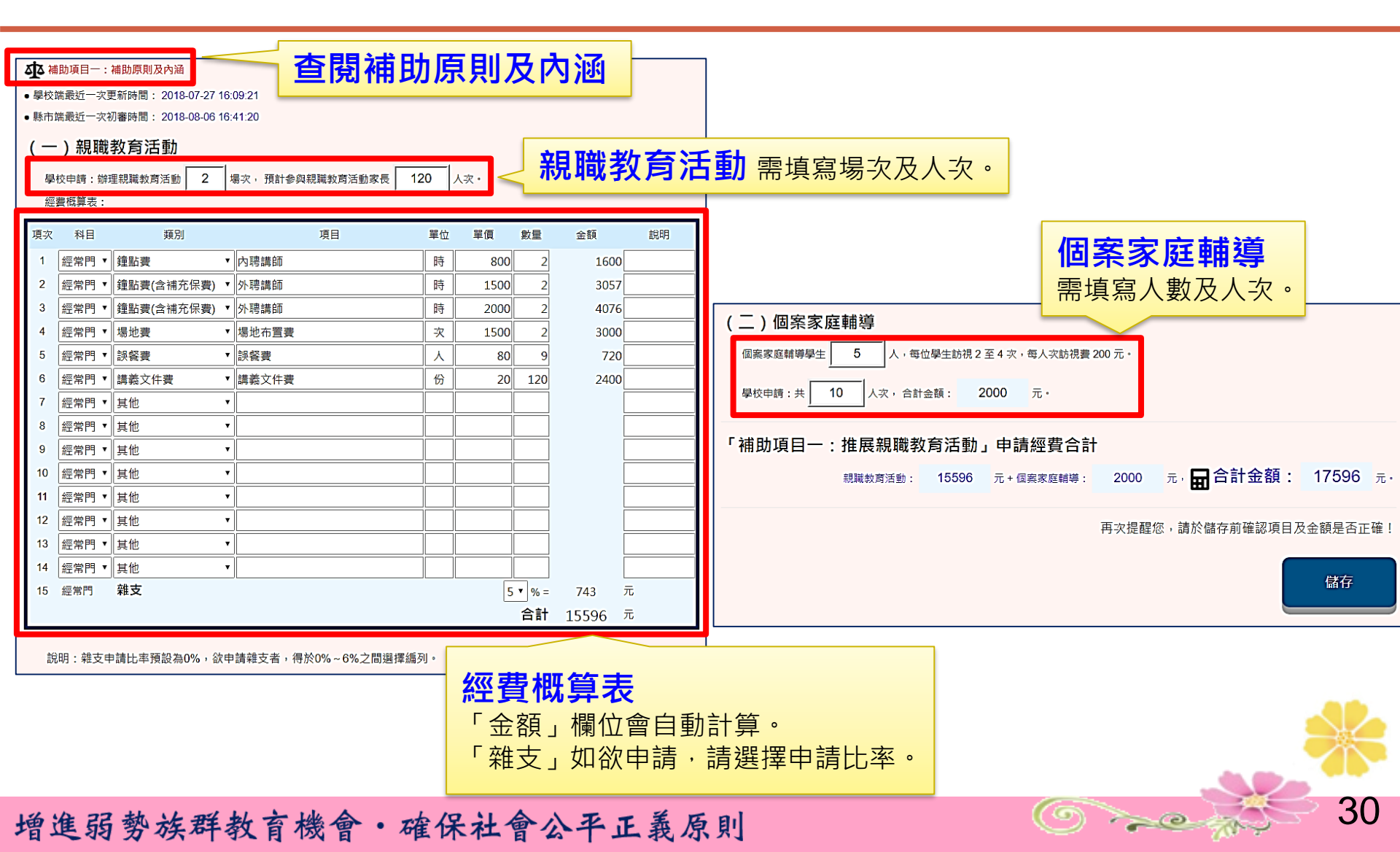

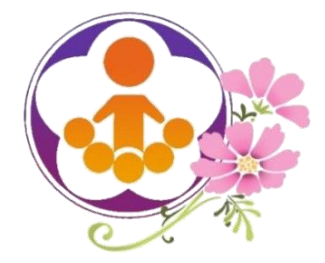

## **申請補助經費(5)** 補助項目二:學校發展教育特色

| ▲<br>● 學校<br>● 縣市<br>教育<br>全 | 間助項目二:<br>端最近一次<br>端最近一次<br>で<br>特色名<br>校學生數: | 補助原則及內涵 更新時間: 2018-07-27 15 初審時間: 待審核 稱: 1.兒童樂隊 2., 720 人 (其中 | :21:31<br>足球運動<br>含目標學生 350 人),班級數 | Q (  | <b>65 班</b> |       |                      | <b>學</b> 材<br>需填 | 校發展教育特色<br>真寫特色名稱、參加學生人數、目標學生人數        |
|------------------------------|-----------------------------------------------|---------------------------------------------------------------|------------------------------------|------|-------------|-------|----------------------|------------------|----------------------------------------|
| 參經                           | 加學生數:<br>費概算表:                                | 452 人(其中                                                      | 含目標學生 336 人,佔參加勞                   | 8生數比 | 率 74.3      | 4 %   | )                    |                  |                                        |
| 項次                           | 科目                                            | 類別                                                            | 項目                                 | 單位   | 單價          | 數量    | 金額                   | 說明               |                                        |
| 1                            | 經常門▼                                          | 鐘點費                                                           | 內聘教師-兒童樂隊                          | 節    | 360         | 30    | 10800                |                  |                                        |
| 2                            | 經常門 •                                         | 鐘點費                                                           | 外聘教師-兒童樂隊                          | 節    | 600         | 30    | 18000                |                  | ▲                                      |
| 3                            | 經常門 •                                         | 器材購置                                                          | 大鼓                                 | 個    | 5200        | 5     | 26000                |                  | <b>江貝加井</b> 农                          |
| 4                            | 經常門 •                                         | 器材購置                                                          | 小鼓鼓棒                               | 副    | 250         | 10    | 2500                 |                  | ↓ 金額」欄位會自動計算。                          |
| 5                            | 資本門 •                                         | 器材購置                                                          | 1 手風琴                              | 臺    | 35000       | 2     | 70000                |                  |                                        |
| 6                            | 經常門 •                                         | 鐘點費(含補充保費)                                                    | 外聘教師-足球運動                          | 節    | 800         | 30    | 24458                |                  | ~~~~~~~~~~~~~~~~~~~~~~~~~~~~~~~~~~~~~~ |
| 7                            | 經常門 •                                         | 器材購置                                                          | 2 足球                               | 顆    | 380         | 10    | 3800                 |                  |                                        |
| 8                            | 經常門 •                                         | 器材購買                                                          | 足球門網                               | 件    | 1100        | 2     | 2200                 |                  |                                        |
| 9                            | ,                                             |                                                               | ,                                  |      |             |       | _                    |                  |                                        |
| 10                           | •                                             | •                                                             | ·                                  |      |             |       |                      |                  |                                        |
| 11                           | •                                             | •                                                             |                                    |      |             |       | _                    |                  |                                        |
| 12                           | •                                             |                                                               |                                    |      |             |       | -                    |                  |                                        |
| 13                           |                                               |                                                               |                                    |      |             |       |                      |                  |                                        |
| 14                           | •                                             | · · ·                                                         |                                    |      |             |       | _                    |                  |                                        |
| 15                           | · ·                                           |                                                               | E.                                 |      |             |       | _                    |                  | -1                                     |
| 16                           |                                               |                                                               |                                    |      | <u> </u>    |       |                      |                  |                                        |
| 17                           |                                               |                                                               |                                    |      |             |       | _                    |                  |                                        |
| 18                           |                                               |                                                               |                                    |      |             |       |                      |                  |                                        |
| 19                           | 1772 244 000                                  |                                                               |                                    |      |             |       | _                    |                  |                                        |
| 20                           | 經常門                                           | 雜文                                                            |                                    |      | 6           | ▼ % = | 5265 <del>7</del>    | 5                |                                        |
|                              |                                               |                                                               |                                    |      | 經常          | 門小計   | 93023 л              | 5                |                                        |
|                              |                                               |                                                               |                                    |      | 4 頁         |       | /0000 л<br>1 c2022 - | 5                |                                        |
|                              |                                               |                                                               |                                    |      |             | 口計    | 163023 л             | 5                |                                        |

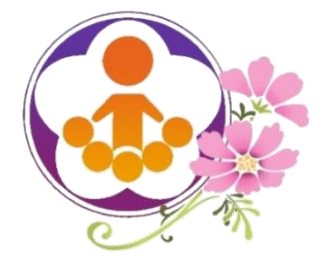

# 申請補助經費(6) 補助項目三:充實學校基本教學設備

| <ul> <li>縣市並</li> <li>全相</li> <li>經濟</li> </ul> | 雨取红一次8<br>高最近一次将<br>咬斑級數:<br>曹概算表: | 28 班。<br>28 班。 | 15:10:15     |    |       |    |       |    |                                               |
|-------------------------------------------------|------------------------------------|----------------|--------------|----|-------|----|-------|----|-----------------------------------------------|
| 項次                                              | 科目                                 | 類別             | 項目           | 單位 | 單價    | 數量 | 金額    | 說明 | 1                                             |
| 1                                               | 資本門 ▼                              | 電腦及周邊器材        | ▼ 便攜式LED投影機  | 臺  | 13000 | 1  | 13000 |    | <b>火</b> ~~~~~~~~~~~~~~~~~~~~~~~~~~~~~~~~~~~~ |
| 2                                               | 經常門 🔻                              | 攝影及音訊器材        | ▼ 影音多媒體擴大機   | 臺  | 4600  | 1  | 4600  |    | 経貫 城 昇 衣                                      |
| 3                                               | 經常門 ▼                              | 音樂及美術器材        | ▼ 手提式61鍵電子琴  | 臺  | 8800  | 2  | 17600 |    | ▲ 「金額」欄位會自動計                                  |
| 4                                               | 經常門 🔻                              | 教學用品           | ▼ 單目直筒式生物顯微鏡 | 組  | 7000  | 5  | 35000 |    |                                               |
| 5                                               | 經常門 ▼                              | 運動器材           | ▼ 韻律體操軟塾     | 個  | 1100  | 10 | 11000 |    |                                               |
| 6                                               | •                                  |                | •            |    |       |    |       |    | 1                                             |
| 7                                               | •                                  |                | •            |    |       |    |       |    |                                               |
| 8                                               | •                                  |                | •            |    |       |    |       |    |                                               |
| 9                                               | •                                  |                | •            |    |       |    |       |    |                                               |
| 10                                              | •                                  |                | •            |    |       |    |       |    |                                               |
| 11                                              | •                                  |                | •            |    |       |    |       |    |                                               |
| 12                                              | •                                  |                | •            |    |       |    |       |    |                                               |
| 13                                              | •                                  |                | •            |    |       |    |       |    |                                               |
| 14                                              | •                                  |                | v            |    |       |    |       |    |                                               |
| 15                                              | •                                  |                | •            |    |       |    |       |    |                                               |
| 16                                              | •                                  |                | v            |    |       |    |       |    |                                               |
| 17                                              | •                                  |                | •            |    |       |    |       |    |                                               |
| 18                                              | ۲                                  |                | v            |    |       |    |       |    |                                               |
| 19                                              | •                                  |                | •            |    |       |    |       |    |                                               |
| 20                                              | ۲                                  |                | •            |    |       |    |       |    |                                               |
|                                                 |                                    |                |              |    |       |    | _     | _  |                                               |

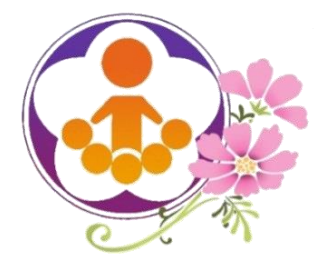

申請補助經費(7)

補助項目四:發展原住民教育文化特色及充實設備器材

| <b>小</b><br>- 學<br>- 縣 | <b>補助</b><br>校端:<br>市端: | <mark>协項目四:</mark><br>最近一次<br>最近一次初                  | <mark>補助原則及內涵</mark><br>更新時間: 2018-07-30 15<br>切審時間: 2018-07-30 15 | :21:54<br>:22:37                               |             |                 |       |            |    |                                                 |
|------------------------|-------------------------|------------------------------------------------------|--------------------------------------------------------------------|------------------------------------------------|-------------|-----------------|-------|------------|----|-------------------------------------------------|
| 原作                     | <b>注日</b><br>全校<br>参加   | <b>民文化</b><br>學 <sub>生數</sub> :<br>學 <sub>生數</sub> : | <b>特色名稱:</b> 原住<br>684 人 (其中<br>684 人 (其中                          | 民傳統歌謠及舞蹈<br>含目標學生 380 人),斑雞<br>含目標學生 380 人,佔參加 | D數<br>口學生數比 | 62 म<br>;≖ 55.5 | 6%    | <u>ن</u> ز |    | 學校發展原住民教育文化特色<br>需填寫原住民文化特色名稱、參加學生人數<br>目標學生人數。 |
|                        | 經費                      | 概算表:                                                 |                                                                    |                                                |             |                 |       |            |    |                                                 |
| 項                      | 灾                       | 科目                                                   | 類別                                                                 | 項目                                             | 單位          | 單價              | 數量    | 金額         | 說明 |                                                 |
| 1                      | 400                     | 經常門 ▼                                                | 鐘點費                                                                | 内聘教師-原住民歌謠                                     | 節           | 320             | 20    | 6400       |    |                                                 |
| 2                      | 4                       | 經常門 ▼                                                | 鐘點費(含補充保費) ▼                                                       | / 外聘教師-原住民舞蹈                                   | 節           | 800             | 20    | 16306      |    |                                                 |
| 3                      | 497                     | 經常門 ▼                                                | 器材購置  ▼                                                            | 原住民服飾                                          | 套           | 3200            | 10    | 32000      |    | =                                               |
| 4                      | 400                     | 經常門 ▼                                                | 器材購置  ▼                                                            | ·<br>頭飾、手環及配飾                                  | 副           | 350             | 10    | 3500       |    |                                                 |
| 5                      | 42                      | 經常門 ▼                                                | 器材購置  ▼                                                            |                                                | 支           | 800             | 10    | 8000       |    | ◎ / 巡 書 概 笛 夫                                   |
| 6                      | 42                      | 經常門 ▼                                                | 器材購置  ▼                                                            | - 弓琴                                           | 節           | 8400            | 1     | 8400       |    |                                                 |
| 7                      | 1                       | 資本門 ▼                                                | 器材購置  ▼                                                            | 木鼓                                             | 個           | 12800           | 1     | 12800      |    | 1 金額」欄位會目動計算。                                   |
| 8                      | 497                     | 經常門 ▼                                                | 教材 •                                                               | 歌謠教本及樂譜                                        | 套           | 420             | 80    | 33600      |    | 「雜支」如欲申請,請選擇申請比率。                               |
| 9                      |                         | •                                                    | •                                                                  | ,                                              |             |                 |       |            |    |                                                 |
| 10                     | ן נ <u>ו</u>            |                                                      | •                                                                  | ,                                              |             |                 |       |            |    |                                                 |
| 11                     | 1                       | •                                                    | •                                                                  |                                                |             |                 |       |            |    |                                                 |
| 12                     | 2                       | •                                                    | •                                                                  | ,                                              |             |                 |       |            |    |                                                 |
| 13                     | 3                       | •                                                    | •                                                                  | ,                                              |             |                 |       |            |    |                                                 |
| 14                     | 4                       | •                                                    | •                                                                  | ,                                              |             |                 |       |            |    |                                                 |
| 15                     | 5                       | •                                                    | •                                                                  | ,                                              |             |                 |       |            |    |                                                 |
| 16                     | 6                       | •                                                    | •                                                                  | ,                                              |             |                 |       |            |    |                                                 |
| 17                     | 7                       | •                                                    | •                                                                  | ,                                              |             |                 |       |            |    |                                                 |
| 18                     | 3                       | •                                                    | •                                                                  | ,                                              |             |                 |       |            |    |                                                 |
| 19                     | •                       | •                                                    | •                                                                  | ,                                              |             |                 |       |            |    |                                                 |
| 20                     | ) #                     | <b>警常門</b>                                           | 雜支                                                                 |                                                |             | 5               | • % = | 5410 7     | ī  |                                                 |
|                        |                         |                                                      |                                                                    |                                                |             | 經常              | 門小計   | 113616 7   | t  |                                                 |
|                        |                         |                                                      |                                                                    |                                                |             | 資本              | 門小計   | 12800 🦻    | τ  |                                                 |
|                        |                         |                                                      |                                                                    |                                                |             |                 | 合計    | 126416 🦻   | Ū. |                                                 |
|                        |                         |                                                      |                                                                    |                                                |             |                 |       |            |    |                                                 |

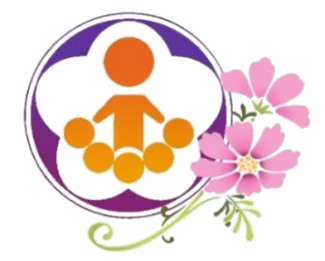

# 申請補助經費(8)

補助項目五:補助交通不便地區學校交通車

| ● 端均等日道: 端認等用過产的第         ● 端均等日道: 端認等用過产的第         ● 端均等日道: 端認準用過产的         ● 通行業務         ● (一) 補助相車費         「店車人数:       人、申請經費:         ● (一) 補助相車費         「店車人数:       人、申請經費:         ● (二) 補助項重         「店車:       35         ● (二) 補助理費:       元。         ● (二) 補助理費:       16200 元。         一 (三) 補助購買交通車       一 (三) 小申請經費:         「當三       ● (三) 補助購買交通車         「」       ● (三) 補助購買交通車         「」       ● (三) 補助購買交通車         「」       ● (三) 補助運費、申請經費,申請經費:         ○       ● (三) 補助運費、         ● (三) 補助項目五: 補助交通不便地區學校交通車」申請經費会計         ● (一) 「請給費       ● (二) 前經費         ● (二) 補助交通       ● (二) 申請經費         ● (三) 補助項目五: 補助交通不便地區學校交通車」申請經費         ● (三) 前於量單       ● (二) 申請經費         ● (二) ● (二) ● (                                                                                                    |                                          |                  |
|----------------------------------------------------------------------------------------------------|------------------------------------------|------------------|
| <ul> <li>●如洗菊灶 - 文愛軒菊: 2018-07-27 16:11:0</li> <li>● 特洗器姓 - 次发展大部: 2018-06-02 06:57:11</li> <li>全衣學女部: 708 人*</li> <li></li></ul>                                                                                                    | 補助項目五:補助原則及內涵                            |                  |
| <ul> <li>● 特形機型 - 水砂製材: 2018-06-02 06 57 11</li> <li>全校母生素: 708 人・</li> <li>第選種中議補助,以下三項權能種一補助:         <ul> <li>(-)補助相車費</li> <li>(-)補助な海費</li> <li>(-)補助な海費</li> <li>(-)補助な海費</li> <li>(-)補助な海費</li> <li>(-)補助な海費</li> <li>(-)補助な海費</li> <li>(-) 補助な海費</li> <li>(-) 補助な海費</li> <li>(-) 補助な海費</li> <li>(-) 補助な海費</li> <li>(-) 補助な海費</li> <li>(-) 補助な海費</li> <li>(-) 補助な海費</li> <li>(-) 補助機量</li> <li>(-) 神師磁費</li> <li>(-) 神師磁費</li> <li>(-) 神師磁費</li> <li>(-) 神師磁費</li> <li>(-) 神師磁費</li> <li>(-) 神師磁費</li> <li>(-) 神師磁費</li> <li>(-) 神師磁費</li> <li>(-) 中時磁費</li> <li>(-) 中時磁費</li> <li>(-) 中域<td>● 學校端最近一次更新時間: 2018-07-27 16:11:10</td><td></td></li></ul></li></ul>                                                                                                    | ● 學校端最近一次更新時間: 2018-07-27 16:11:10       |                  |
| 全校理整:       708       人:         Bitstäreteliktein, ik/E = mäteliktein, ik/E = mäteliktein | ●縣市端最近一次初審時間: 2018-08-02 08:57:11        |                  |
| 諸理律諸補助,以下三項權賠理一書的         (一) 補助租車經費:       元。         (二) 補助交通覆         (二) 補助交通覆         (上宿主:       35       人。申請經費:       2000       元。         (二) 補助交通覆         (上宿主:       98       人。申請經費:       28200       元。         (五) 補助機置交通軍       (16200) 元。       (16200) 元。       (16200) 元。         (二) 補助購買交通車       (16200) 元。       (16200) 元。         (二) 補助購買交通車       (16200) 元。       (16200) 元。         (二) 補助購買交通車       (16200) 元。       (16200) 元。         (二) 補助購買交通車       (16200) 元。       (16200) 元。         (日本)       (16200) 元。       (16200) 元。         (日本)       (16200) 元。       (16200) 元。         (日本)       (16200) 元。       (16200) 元。         (日本)       (16200) 元。       (16200) 元。         (日本)       (16200) 元。       (1620) 元。         (日本)       (16200) 元。       (16200) 元。         (日本)       (16200) 元。       (16200) 元。         (日本)       (16200) 元。       (16200) 元。         (日本)       (16200) 元。       (16200) 元。         (日本)       (1620) 元。       (1620) 元。         (日本)       (1620) 元。       (1620) 元。                                                                                                    | 全校學生數: 708 人·                            |                  |
| <ul> <li>(-) 補助相車費</li> <li>(-) 補助交通費</li> <li>(-) 補助交通費</li> <li>(-) 補助交通費</li> <li>(-) 補助交通費</li> <li>(-) 補助強選章:</li> <li>(-) 補助強選章:</li> <li>(-) 補助</li> <li>(-) 補助</li> <li></li></ul>                                                                                                    | 請選擇申請補助,以下三項僅能擇一補助:                      |                  |
|                                                                                                    | ○ (一)補助租車費                               | < 補助租車費          |
| <ul> <li>● (二)補助交通費</li> <li>住宿生: 35 人・申請經費: 2000 元・<br/>非住宿生: 98 人・申請經費: 88200 元・<br/>共計: 133 人・申請經費: 116200 元・</li> <li>● (三)補助購買交通車<br/>購買 人座交通車,申請經費,申請租車經費: 元・</li> <li>■ 「補助項目五:補助交通不便地區學校交通車」申請經費合計</li> <li>■ 「會計金額: 116200 元・</li> <li>■ 「自定配 : 116200 元・</li> </ul>                                                                                                    | 搭車人數: 人, 申請租車經費: 元。                      | 需填寫搭車人數、申請經費。    |
| 住宿生:       35       人・申請經費:       28000       元・         非住宿生:       98       人・申請經費:       88200       元・         大計:       133       人・申請經費:       116200       元・         (三) 補助購買交通車<br>購買       人座交通車,申請經費,申請租車經費:       元・         「補助購買交通車」       市       一         (三) 補助購買交通車       申請經費,申請租車經費:       元・         「補助項目五:       補助交通不便地區學校交通車」申請經費合計       一         「一       合計金額:       116200       元・         「       合計金額:       116200       元・         「       市       一       合計金額:       116200       元・         「       市       日       合       会       44                                                                                                    | ● (二)補助交通費                               |                  |
| 非住宿生:       98       人,申請經費:       88200       元・         共計:       133       人,申請經費:       116200       元・         (三) 補助購買交通車       」       一       補助購置交通車       需填寫購置交通車乘坐人數、         購買       人座交通車,申請經費:       一       元・         「補助項目五:       補助交通不便地區學校交通車」申請經費合計       需填倉開置交通車乘坐人數、       申請經費。         「可定量常金額:       116200 元・       116200 元・         「客       公       34                                                                                                    | 住宿生: 35 人,申請經費: 28000 元。                 | < 補助交通費          |
| 共計:       133 人,申請經費:       116200 元・         (三)補助購買交通車           購買       人座交通車,申請經費,申請租車經費:       元・         「補助項目五:補助交通不便地區學校交通車」申請經費合計        需填寫購買置交通車乘坐人數、         「耐力購買置交通車乘坐人數、       申請經費。         「新助購買交通車,申請經費,申請租車經費:       元・         「       一       合計金額:       116200 元・         「       百六提醒您,請於儲存前確認項目及金額是否正確!           「          34                                                                                                    | 非住宿生: 98 人,申請經費: 88200 元。                | 需填寫住宿生人數、非住宿生人數、 |
| 共計:       133 人,申請經費:       116200 元・         (三)補助購買交通車           購買       人座交通車,申請經費,申請租車經費:       元・         「補助項目五:           「補助項目五:           「           「           「           「           「           「           「           「           「           「           「           「            「            「 <t< td=""><td></td><td>申請經費。</td></t<>                                                                                                    |                                          | 申請經費。            |
| <ul> <li>(三)補助購買交通車</li> <li>購買 人座交通車,申請經費,申請租車經費: 元・</li> <li>「補助項目五:補助交通不便地區學校交通車」申請經費合計</li> <li>「補助項目五:補助交通不便地區學校交通車」申請經費合計</li> <li>「面合計金額: 116200 元・</li> <li>再次提醒您,請於儲存前確認項目及金額是否正確!</li> </ul>                                                                                                    | 共計: 133 人,申請經費: 116200 元。                |                  |
| 購買       人座交通車,申請經費,申請租車經費:       元。       需填寫購置交通車乘坐人數、申請經費。         「補助項目五:補助交通不便地區學校交通車」申請經費合計       配合計金額:       116200 元・         原次提醒 <sup>®</sup> ,請於儲存前確認項目及金額是否正確!           個存        34                                                                                                    | ○ (三)補助購置交通車                             | 補助購買交通审          |
| 「補助項目五:補助交通不便地區學校交通車」申請經費合計<br>一合計金額: 116200 元·<br>再次提醒您,請於儲存前確認項目及金額是否正確!<br>儲存                                                                                                    | 購置 人座交通車,申請經費, 申請租車經費: 元。                | 需填寫購買交通車乘坐人數、    |
| 「補助項目五:補助交通不便地區學校交通車」申請經費合計  「一合計金額: 116200 元・  再次提醒您,請於儲存前確認項目及金額是否正確!  「儲存                                                                                                    |                                          | 申請經費。            |
| <ul> <li>         合計金額: 116200 元・<br/>再次提醒您,請於儲存前確認項目及金額是否正確!         </li> <li>         儲存         </li> </ul>                                                                                                    | 「補助項目五:補助交通不便地區學校交通車」申請經費合計              |                  |
| 再次提醒您,請於儲存前確認項目及金額是否正確!<br>儲存<br>34                                                                                                    |                                          | : 116200 元 ·     |
| 再次提醒您,請於儲存前確認項目及金額是否正確!<br>儲存 34                                                                                                    |                                          |                  |
| G (G ) (G ) (G ) (G ) (G ) (G ) (G ) (G                                                                                                    | 四月二月二日二日二日二日二日二日二日二日二日二日二日二日二日二日二日二日二日二日 | 1及金額是否正確!        |
|                                                                                                    |                                          |                  |
|                                                                                                    |                                          |                  |

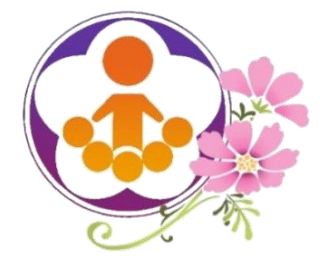

# **申請補助經費(9)** 補助項目六:整修學校社區化活動場所

|      | 端最近一次<br>前相助結<br>請修建綜合 | 初審時間:2018-07-2<br><b>:合球場</b><br>球場:2座・ | 3 09:29:11<br><b>  申訪</b> | 青補助約       | 記        | 球           | 易          | 需填申      | 請綜合     | │<br>合功 | 「場數量・          |        |
|------|------------------------|-----------------------------------------|---------------------------|------------|----------|-------------|------------|----------|---------|---------|----------------|--------|
| T面力  | <b>利日</b>              | 海田                                      |                           | 酒日         | 留位       | 留価          | 動量         | 令菇       | 前田      |         |                |        |
| - 現六 | ~*日                    |                                         | ▼山珊港師                     | 枳口         | 単位       | 半頁          | <u>教</u> 里 | 立現       | 870 H/3 |         |                |        |
| 2    | ■ 平口 '<br>溶本門 ▼        | 「おだ」で開                                  | ▲ 避害消潤十度層                 | ■鋪亚        | ਸਹ<br>ਜੀ | 25000       | د<br>8     | 20000    |         |         |                |        |
| 3    | 100 mm 1 1 1           |                                         | ▼                         | a 2410 - 1 | ~~       | 23000       |            | 200000   |         |         |                |        |
| 4    |                        |                                         | •                         |            |          |             |            |          |         |         |                |        |
| 5    |                        |                                         | •                         |            |          |             |            |          |         |         |                |        |
| 6    |                        |                                         | T                         |            |          |             |            |          |         |         | 4777 建皂 +917 4 | 答 🛨    |
| 7    | •                      |                                         | •                         |            |          |             |            |          |         |         | 22頁慨:          | 异衣     |
| 8    |                        |                                         | •                         |            |          |             |            |          |         |         | 「金額」           | 欄位會自動計 |
| 9    |                        |                                         | •                         |            |          |             |            |          |         |         |                |        |
| 10   | •                      |                                         | •                         |            |          |             |            |          |         |         |                |        |
| 11   | •                      |                                         | •                         |            |          |             |            |          |         |         |                |        |
| 12   |                        |                                         | •                         |            |          |             |            |          |         |         |                |        |
| 13   | •                      |                                         | •                         |            |          |             |            |          |         |         |                |        |
| 14   |                        |                                         | •                         |            |          |             |            |          |         |         |                |        |
| 15   |                        |                                         | •                         |            |          |             |            |          |         |         |                |        |
| 16   |                        |                                         | •                         |            |          |             |            |          |         |         |                |        |
| 17   |                        |                                         | •                         |            |          |             |            |          |         |         |                |        |
| 18   |                        |                                         | •                         |            |          |             |            |          |         |         |                |        |
| 19   | -                      |                                         |                           |            |          |             |            |          |         |         |                |        |
| 20   | •                      |                                         | •                         |            |          | (ないま)       | 弗小計        | 226000 - |         |         |                |        |
|      |                        |                                         |                           |            |          | 設備經         | 書小計        | 236000 7 | T.      |         |                |        |
|      |                        |                                         |                           |            |          | RX 1/H //LE | 合計         | 236000 7 | π.      |         |                |        |

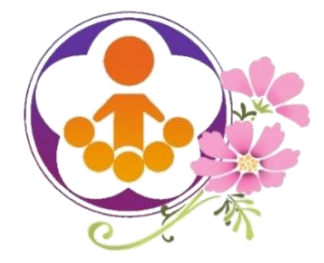

# 申請補助經費(10)

## 補助項目七:修繕離島或偏遠地區師生宿舍

| 林 補助項目七:補助原則及內涵                                                                              |                                                                                          |    |                |                                                                                      |
|----------------------------------------------------------------------------------------------|------------------------------------------------------------------------------------------|----|----------------|--------------------------------------------------------------------------------------|
| ● 學校端最近一次更新時間: 2018-07-27 16:47:46                                                           |                                                                                          |    |                |                                                                                      |
| ● 縣市端最近一次初審時間: 2018-07-30 15:44:25                                                           |                                                                                          |    |                |                                                                                      |
| 申請修繕及充實設備項目:教師宿舍                                                                             | 、學生宿舍                                                                                    |    | 榆木             | <b>亥前</b> 五個年度內,                                                                     |
| 前五個年度內(103年度至107年度),是否已接受本項 <ul> <li>是</li> <li>曾獲本項補助之學校,原則上不得再提出申請。惟</li> <li>函</li> </ul> | 補助(含改善偏遠地區國民中小學宿舍作業要點):<br>有特殊情況者,請註明原因,得個案提出申請。<br>———————————————————————————————————— |    | <b>是</b> 系本得況提 | <b>SOL接受本項補助</b><br>K依歷年資料檢核,曾獲<br>「補助之學校,原則上不<br>「提出申請。惟有特殊情<br>」,請註明原因,得個案<br>」申請。 |
| 教師宿舍<br>最近三學年度住宿情形:                                                                          |                                                                                          |    |                |                                                                                      |
| 105學年度教師宿舍住宿人數: 3 人。                                                                         | 最近三學年度住宿                                                                                 | 情  | 形              |                                                                                      |
| 106學年度教師宿舍住宿人數: 5 人。                                                                         | 填寫教師宿舍及學生宿                                                                               | 舍景 | 员近             |                                                                                      |
| 107學年度教師宿舍住宿人數:                                                                              | 三學年度住宿人數。                                                                                |    |                |                                                                                      |
| 學生宿舍                                                                                         |                                                                                          |    |                | ,                                                                                    |
| 最近三學年度住宿情形:                                                                                  |                                                                                          |    |                |                                                                                      |
| 105學年度學生宿舍住宿人數: 12 人。                                                                        |                                                                                          |    |                |                                                                                      |
| 106學年度學生宿舍住宿人數: 13 人。                                                                        |                                                                                          |    |                |                                                                                      |
| 107學年度學生宿舍住宿人數: 10 人。                                                                        |                                                                                          |    |                | <u>کمچکی</u> 36                                                                      |

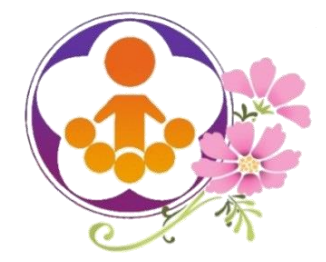

# 申請補助經費(11) 補助項目七:修繕離島或偏遠地區師生宿舍

| 類別<br>充實設備 ▼<br>教師宿舍修繕 ▼                    | 項目<br>平面窗戶<br>浴室排水改善工程 | 單位<br>オ                                                                                     | 單價                                    | 數量                                                                                                    | 全額                                                                                                    | 10.22                                                                                                    |                                       |                                       |                                       |                                       |                                                                                                    |                                                                                                    |                                                                                                    |                                                                                                    |                                                                                                    |
|---------------------------------------------|------------------------|---------------------------------------------------------------------------------------------|---------------------------------------|----------------------------------------------------------------------------------------------------|----------------------------------------------------------------------------------------------------|----------------------------------------------------------------------------------------------------|---------------------------------------|---------------------------------------|---------------------------------------|---------------------------------------|----------------------------------------------------------------------------------------------------|----------------------------------------------------------------------------------------------------|----------------------------------------------------------------------------------------------------|----------------------------------------------------------------------------------------------------|----------------------------------------------------------------------------------------------------|
| 充實設備     ▼       教師宿舍修繕     ▼       ▼     ▼ | 平面窗戶<br>浴室排水改善工程       | オ                                                                                           |                                       |                                                                                                    | ALL HON                                                                                                    | 記明                                                                                                    | 現实                                    | 科目                                    | 類別                                    | 項目                                    | 單位                                                                                                    | 單價                                                                                                    | 數量                                                                                                    | 金額                                                                                                    | 說明                                                                                                    |
| 教師宿舍修繕<br>▼                                 | 浴室排水改善工程               |                                                                                             | 360                                   | 80                                                                                                    | 28800                                                                                                    |                                                                                                    | 1                                     | 經常門 •                                 | 充實設備                                  | ▼ 平面窗戶                                | オ                                                                                                    | 360                                                                                                    | 75                                                                                                    | 27000                                                                                                    |                                                                                                    |
| · · · · · · · · · · · · · · · · · · ·       |                        | 式                                                                                           | 136000                                | 1                                                                                                    | 136000                                                                                                    |                                                                                                    | 2                                     | 資本門 •                                 | 學生宿舍修繕                                | ▼ 浴室排水工程                              | 式                                                                                                    | 135500                                                                                                    | 1                                                                                                    | 135500                                                                                                    |                                                                                                    |
|                                             |                        |                                                                                             |                                       |                                                                                                    |                                                                                                    |                                                                                                    | 3                                     | •                                     | <u> </u>                              | •                                     |                                                                                                    |                                                                                                    |                                                                                                    |                                                                                                    |                                                                                                    |
|                                             |                        |                                                                                             |                                       |                                                                                                    |                                                                                                    |                                                                                                    | 4                                     | •                                     |                                       | <b>T</b>                              |                                                                                                    |                                                                                                    |                                                                                                    |                                                                                                    |                                                                                                    |
| •                                           |                        |                                                                                             |                                       |                                                                                                    |                                                                                                    |                                                                                                    | 5                                     | •                                     | ]                                     | ▼                                     |                                                                                                    |                                                                                                    |                                                                                                    |                                                                                                    |                                                                                                    |
| •                                           |                        |                                                                                             |                                       |                                                                                                    |                                                                                                    |                                                                                                    | 6                                     |                                       |                                       | •                                     |                                                                                                    |                                                                                                    |                                                                                                    |                                                                                                    |                                                                                                    |
| •                                           |                        |                                                                                             |                                       |                                                                                                    |                                                                                                    |                                                                                                    | (                                     |                                       |                                       | -                                     |                                                                                                    |                                                                                                    |                                                                                                    |                                                                                                    |                                                                                                    |
| · · · · · · · · · · · · · · · · · · ·       |                        |                                                                                             |                                       |                                                                                                    |                                                                                                    |                                                                                                    | ×<br>0                                |                                       |                                       |                                       |                                                                                                    |                                                                                                    |                                                                                                    |                                                                                                    |                                                                                                    |
| T                                           |                        |                                                                                             |                                       |                                                                                                    |                                                                                                    |                                                                                                    | 10                                    |                                       | ]                                     | •                                     |                                                                                                    |                                                                                                    |                                                                                                    |                                                                                                    |                                                                                                    |
| ▼                                           |                        |                                                                                             |                                       |                                                                                                    |                                                                                                    |                                                                                                    | 11                                    |                                       |                                       | <b></b>                               |                                                                                                    |                                                                                                    |                                                                                                    |                                                                                                    |                                                                                                    |
| · · · · · · · · · · · · · · · · · · ·       |                        |                                                                                             |                                       |                                                                                                    |                                                                                                    |                                                                                                    | 12                                    |                                       |                                       | <b></b>                               |                                                                                                    |                                                                                                    |                                                                                                    |                                                                                                    |                                                                                                    |
|                                             |                        |                                                                                             |                                       |                                                                                                    |                                                                                                    |                                                                                                    | 13                                    | •                                     | 1                                     |                                       |                                                                                                    |                                                                                                    |                                                                                                    |                                                                                                    |                                                                                                    |
|                                             |                        |                                                                                             |                                       |                                                                                                    |                                                                                                    |                                                                                                    | 14                                    | •                                     | 1                                     | <b>T</b>                              |                                                                                                    |                                                                                                    |                                                                                                    |                                                                                                    |                                                                                                    |
| · · · · ·                                   |                        |                                                                                             |                                       |                                                                                                    |                                                                                                    |                                                                                                    | 15                                    | •                                     |                                       | τ                                     |                                                                                                    |                                                                                                    |                                                                                                    |                                                                                                    |                                                                                                    |
|                                             |                        |                                                                                             |                                       |                                                                                                    |                                                                                                    |                                                                                                    | 16                                    | •                                     |                                       | <b>v</b>                              |                                                                                                    |                                                                                                    |                                                                                                    |                                                                                                    |                                                                                                    |
|                                             |                        |                                                                                             |                                       |                                                                                                    |                                                                                                    |                                                                                                    | 17                                    | •                                     | <u> </u>                              | •                                     |                                                                                                    |                                                                                                    |                                                                                                    |                                                                                                    |                                                                                                    |
| · · · · · · · · · · · · · · · · · · ·       |                        |                                                                                             |                                       |                                                                                                    |                                                                                                    |                                                                                                    | 18                                    | •                                     |                                       | •                                     |                                                                                                    |                                                                                                    |                                                                                                    |                                                                                                    |                                                                                                    |
|                                             |                        |                                                                                             |                                       |                                                                                                    |                                                                                                    |                                                                                                    | 19                                    | •                                     |                                       | T                                     |                                                                                                    |                                                                                                    |                                                                                                    |                                                                                                    |                                                                                                    |
|                                             |                        |                                                                                             |                                       |                                                                                                    |                                                                                                    |                                                                                                    | 20                                    | •                                     |                                       | •                                     |                                                                                                    |                                                                                                    |                                                                                                    |                                                                                                    |                                                                                                    |
|                                             |                        |                                                                                             | 經常                                    | 割小計                                                                                                    | 28800                                                                                                    | 元                                                                                                    |                                       |                                       |                                       |                                       |                                                                                                    | 經常                                                                                                    | 門小計                                                                                                    | 27000 7                                                                                                    | 5                                                                                                    |
|                                             |                        |                                                                                             | 資本                                    | 5門小計                                                                                                    | 136000                                                                                                    | 元                                                                                                    |                                       |                                       |                                       |                                       |                                                                                                    | 資本                                                                                                    | 門小計                                                                                                    | 135500 7                                                                                                    | 5                                                                                                    |
|                                             |                        |                                                                                             |                                       | 合計                                                                                                    | 164800                                                                                                    | 元                                                                                                    |                                       |                                       |                                       |                                       |                                                                                                    |                                                                                                    | 合計                                                                                                    | 162500 元                                                                                                    | Đ                                                                                                    |
|                                             |                        |                                                                                             |                                       |                                                                                                    | <b>經費</b><br>「金                                                                                                    | <b>皆概算</b><br>額」欄                                                                                                    | <b>表</b><br>位會                        | 自動                                    | 計算。                                   |                                       |                                                                                                    |                                                                                                    |                                                                                                    |                                                                                                    |                                                                                                    |
|                                             |                        | ·<br>·<br>·<br>·<br>·<br>·<br>·<br>·<br>·<br>·<br>·<br>·<br>·<br>·<br>·<br>·<br>·<br>·<br>· | · · · · · · · · · · · · · · · · · · · | ·     ·     ·       ·     ·     ·       ·     ·     ·       ·     ·     ·       ·     ·     ·       ·     ·     ·       ·     ·     ·       ·     ·     ·       ·     ·     ·       ·     ·     ·       ·     ·     ·       ·     ·     ·       ·     ·     ·       ·     ·     ·       ·     ·     ·       ·     ·     ·       ·     ·     ·       ·     ·     ·       ·     ·     ·       ·     ·     ·       ·     ·     ·       ·     ·     ·       ·     ·     ·       ·     ·     ·       ·     ·     ·       ·     ·     ·       ·     ·     ·       ·     ·     ·       ·     ·     ·       ·     ·     ·       ·     ·     ·       ·     ·     ·       ·     ·     · | ·     ·     ·     ·     ·       ·     ·     ·     ·     ·       ·     ·     ·     ·     ·       ·     ·     ·     ·     ·       ·     ·     ·     ·     ·       ·     ·     ·     ·     ·       ·     ·     ·     ·     ·       ·     ·     ·     ·     ·       ·     ·     ·     ·     ·       ·     ·     ·     ·     ·       ·     ·     ·     ·     ·       ·     ·     ·     ·     ·       ·     ·     ·     ·     ·       ·     ·     ·     ·     ·       ·     ·     ·     ·     ·       ·     ·     ·     ·     ·       ·     ·     ·     ·     ·       ·     ·     ·     ·     ·       ·     ·     ·     ·     ·       ·     ·     ·     ·     ·       ·     ·     ·     ·     ·       ·     ·     ·     ·     ·       ·     ·     · | ·       ·       ·       ·       ·         ·       ·       ·       ·       ·         ·       ·       ·       ·       ·         ·       ·       ·       ·       ·         ·       ·       ·       ·       ·         ·       ·       ·       ·       ·         ·       ·       ·       ·       ·         ·       ·       ·       ·       ·         ·       ·       ·       ·       ·         ·       ·       ·       ·       ·         ·       ·       ·       ·       ·       ·         ·       ·       ·       ·       ·       ·         ·       ·       ·       ·       ·       ·         ·       ·       ·       ·       ·       ·         ·       ·       ·       ·       ·       ·       ·         ·       ·       ·       ·       ·       ·       ·       ·         ·       ·       ·       ·       ·       ·       ·       ·       ·         ·       · | · · · · · · · · · · · · · · · · · · · | ····································· | ····································· | ····································· | ·       ·       ·       ·       ·       ·       ·       ·       ·       ·       ·       ·       ·       ·       ·       ·       ·       ·       ·       ·       ·       ·       ·       ·       ·       ·       ·       ·       ·       ·       ·       ·       ·       ·       ·       ·       ·       ·       ·       ·       ·       ·       ·       ·       ·       ·       ·       ·       ·       ·       ·       ·       ·       ·       ·       ·       ·       ·       ·       ·       ·       ·       ·       ·       ·       ·       ·       ·       ·       ·       ·       ·       ·       ·       ·       ·       ·       ·       ·       ·       ·       ·       ·       ·       ·       ·       ·       ·       ·       ·       ·       ·       ·       ·       ·       ·       ·       ·       ·       ·       ·       ·       ·       ·       ·       ·       ·       ·       ·       ·       ·       ·       ·       ·       ·       ·       ·       ·       · | ·       ·       ·       ·       ·       ·       ·       ·       ·       ·       ·       ·       ·       ·       ·       ·       ·       ·       ·       ·       ·       ·       ·       ·       ·       ·       ·       ·       ·       ·       ·       ·       ·       ·       ·       ·       ·       ·       ·       ·       ·       ·       ·       ·       ·       ·       ·       ·       ·       ·       ·       ·       ·       ·       ·       ·       ·       ·       ·       ·       ·       ·       ·       ·       ·       ·       ·       ·       ·       ·       ·       ·       ·       ·       ·       ·       ·       ·       ·       ·       ·       ·       ·       ·       ·       ·       ·       ·       ·       ·       ·       ·       ·       ·       ·       ·       ·       ·       ·       ·       ·       ·       ·       ·       ·       ·       ·       ·       ·       ·       ·       ·       ·       ·       ·       ·       ·       ·       · | ·       ·       ·       ·       ·       ·       ·       ·       ·       ·       ·       ·       ·       ·       ·       ·       ·       ·       ·       ·       ·       ·       ·       ·       ·       ·       ·       ·       ·       ·       ·       ·       ·       ·       ·       ·       ·       ·       ·       ·       ·       ·       ·       ·       ·       ·       ·       ·       ·       ·       ·       ·       ·       ·       ·       ·       ·       ·       ·       ·       ·       ·       ·       ·       ·       ·       ·       ·       ·       ·       ·       ·       ·       ·       ·       ·       ·       ·       ·       ·       ·       ·       ·       ·       ·       ·       ·       ·       ·       ·       ·       ·       ·       ·       ·       ·       ·       ·       ·       ·       ·       ·       ·       ·       ·       ·       ·       ·       ·       ·       ·       ·       ·       ·       ·       ·       ·       ·       · | ·       ·       ·       ·       ·       ·       ·       ·       ·       ·       ·       ·       ·       ·       ·       ·       ·       ·       ·       ·       ·       ·       ·       ·       ·       ·       ·       ·       ·       ·       ·       ·       ·       ·       ·       ·       ·       ·       ·       ·       ·       ·       ·       ·       ·       ·       ·       ·       ·       ·       ·       ·       ·       ·       ·       ·       ·       ·       ·       ·       ·       ·       ·       ·       ·       ·       ·       ·       ·       ·       ·       ·       ·       ·       ·       ·       ·       ·       ·       ·       ·       ·       ·       ·       ·       ·       ·       ·       ·       ·       ·       ·       ·       ·       ·       ·       ·       ·       ·       ·       ·       ·       ·       ·       ·       ·       ·       ·       ·       ·       ·       ·       ·       ·       ·       ·       ·       ·       · | ·       ·       ·       ·       ·       ·       ·       ·       ·       ·       ·       ·       ·       ·       ·       ·       ·       ·       ·       ·       ·       ·       ·       ·       ·       ·       ·       ·       ·       ·       ·       ·       ·       ·       ·       ·       ·       ·       ·       ·       ·       ·       ·       ·       ·       ·       ·       ·       ·       ·       ·       ·       ·       ·       ·       ·       ·       ·       ·       ·       ·       ·       ·       ·       ·       ·       ·       ·       ·       ·       ·       ·       ·       ·       ·       ·       ·       ·       ·       ·       ·       ·       ·       ·       ·       ·       ·       ·       ·       ·       ·       ·       ·       ·       ·       ·       ·       ·       ·       ·       ·       ·       ·       ·       ·       ·       ·       ·       ·       ·       ·       ·       ·       ·       ·       ·       ·       ·       · |

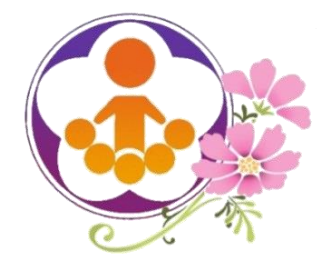

申請補助經費(12)

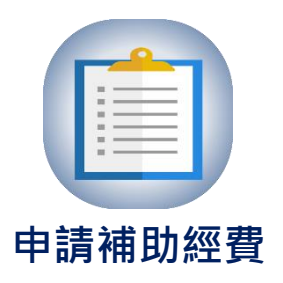

O >>e

• 無論申請何項補助項目

•單價1萬元 (金) 以上列為資本門 •單價1萬元 (本會) 以下列為經常門

○ 系統將自動除錯,避免填寫錯誤!

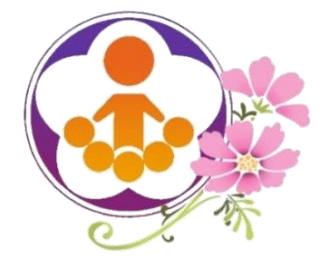

申請補助經費(13)

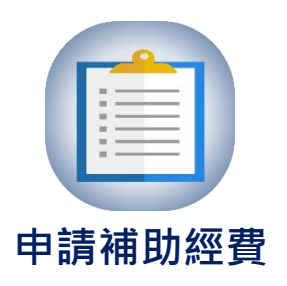

O

- 「補助項目二:學校發展教育特色」及
  - 「補助項目四:發展原住民教育文化特色及充實設備器材」 延續計畫申請說明
  - 一、已於107年度教育優先區計畫申請並複審完成的學校,系統將自動
     匯入108年度教育優先區計畫經費概算表。
  - O 二、若不需修改經費概算表,點選「儲存」送出之後,即可依照已審核 之經費概算表核定補助。
  - 三、配合108年度鐘點費及補助項目額度調整,若需要修改經費概算表, 點選「變更計畫」,可重新編列經費概算表,經縣市初審及教育部 複審後核定補助。

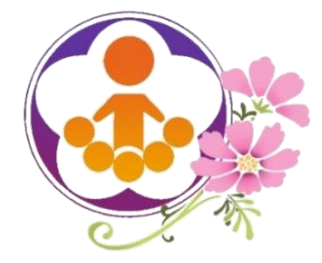

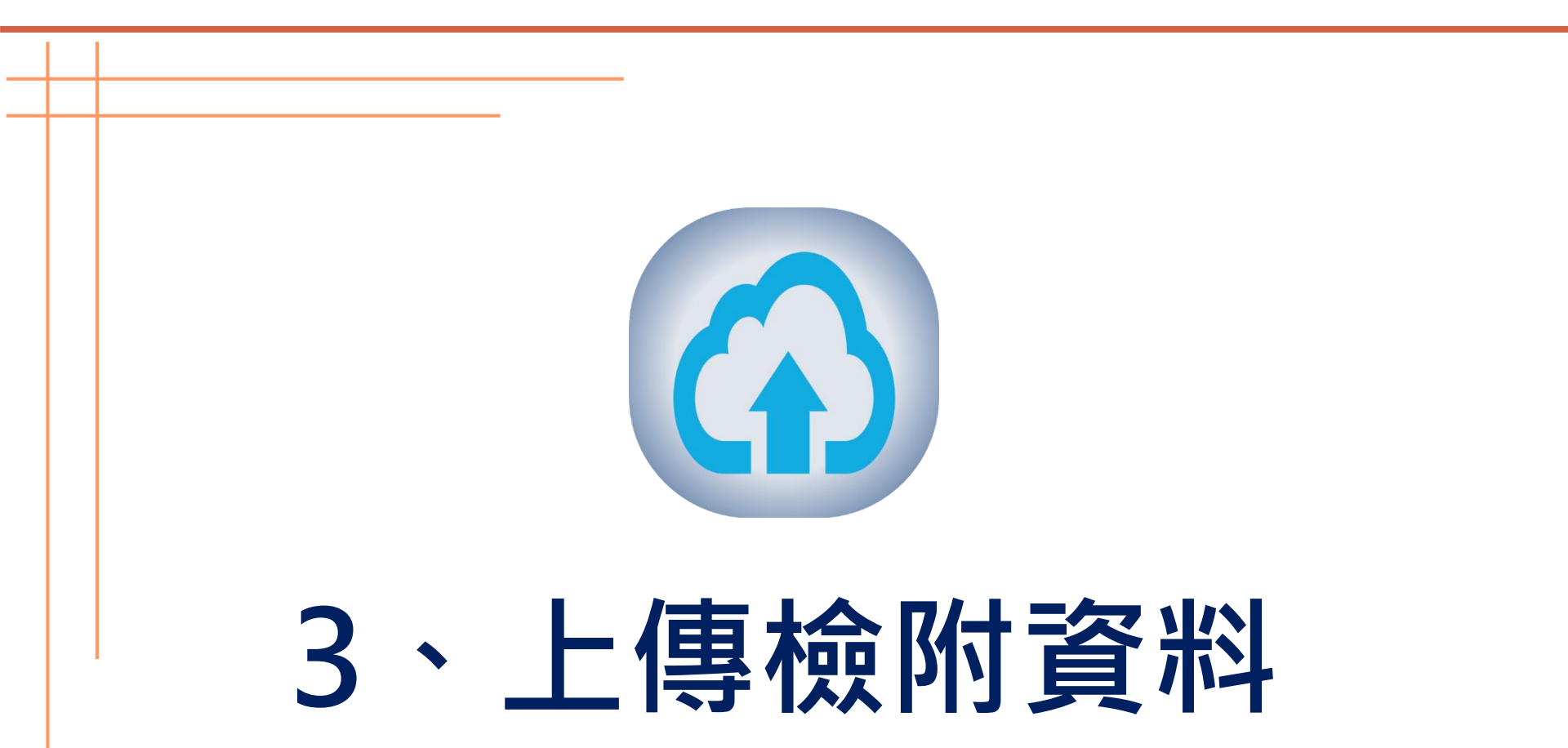

0,00

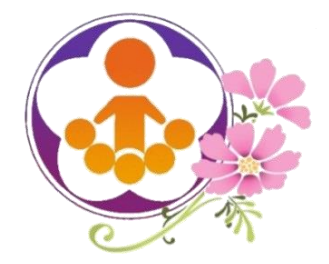

上傳檢附資料(1)

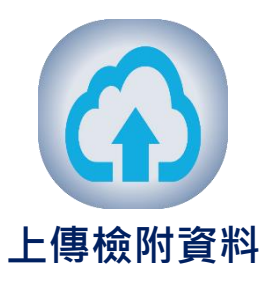

() >>e

- 所有項目申請完成後, 需列印:
  - 1、學校指標界定調查紀錄表(表I-1)
  - 2、補助項目經費需求彙整表 (表I-2)
- 經校長核章後掃描,於上傳檢附資料區上傳。

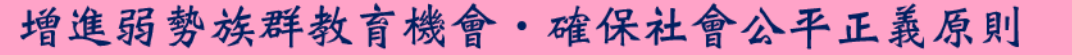

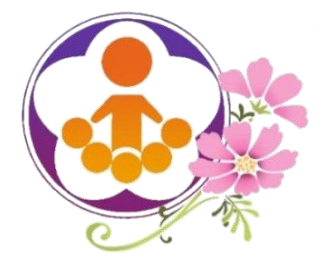

上傳檢附資料(2)

學校指標界定調查紀錄表(表I-1)

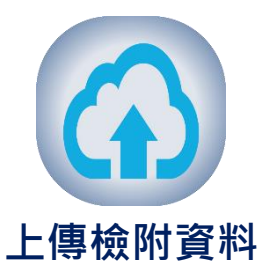

42

#### 2018/08/16

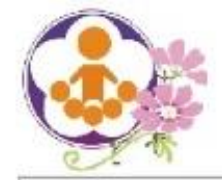

#### 教育部國民及學前教育署108年度教育優先區計畫

學校指標界定調查紀錄表 (表1-1)

學校名稱:123456 幸福市安康區和平國小

承辨人:陳伴仁 聯络電話:01-23456789 E-mail:school2018@mail.com.tw

| 項次 | 學校打              | 旨標界定調查相關資料                          | 數量/內容    | 符合指標     |
|----|------------------|-------------------------------------|----------|----------|
|    |                  | 學校所處地區                              | 都會地區     |          |
|    |                  | 全校班級數                               | 51 (班)   | 1        |
| -  | 學校基本資料           | 全校學生人數                              | 1563 (人) | 1        |
|    |                  | 85年度至91年度是否曾獲本計畫補助興建學校社區化活<br>動場所經費 | 未受辅助     |          |
| -  | 指標一:原住民學生比率偏高之學校 | 原住民學生人數                             | 112(人)   | 竹人非語 (m  |
| -  |                  | 原住民學生人數佔全校學生人數比率                    | 7.17 (%) | 村各担性——(四 |
|    |                  | A. 低收入戶學生人數                         | 75 (人)   |          |
|    | 11               | B. 隔代教養學生人數                         | 65(人)    | -        |
|    | //               | C. 親子年齡差距45歲以上學生人數                  | 60(人)    |          |
|    | 11               | D. 新住民子女學生人數                        | 40(人)    |          |
| Ξ  | 指標二:目標學生比率偏高之學校  | E. 單(寄)親家庭學生人數                      | 55(人)    | 符合指標二-(二 |
|    |                  | F.目標學生人數(不含原住民身分)                   | 253 (人)  |          |
|    |                  | G.目標學生人數(含原住民身分)                    | 291 (人)  |          |

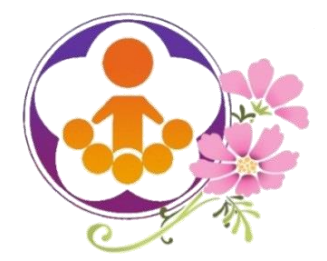

上傳檢附資料(3)

補助項目經費需求彙整表(表I-2)

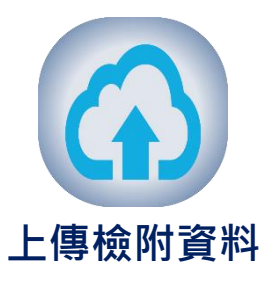

#### 2018/08/16

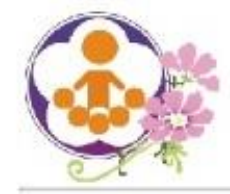

#### 教育部國民及學前教育署108年度教育優先區計畫

#### 補助項目經費需求彙整表 (表1-2)

學校名稱:123456 幸福市安康區和平國小

學校所在地區:都會地區 / 班級數:65班 / 學生人數:720人

承辦人:陳伴仁 聯絡電話:01-23456789 E-mail:school2018@mail.com.tw -

|   | 18 of      |                      |          | 申       | 請補助數量   | 及經費      |
|---|------------|----------------------|----------|---------|---------|----------|
|   | 補助         | 項 日 石 柟              |          | 数量      | 金額(元)   | 合計 (元)   |
|   |            | 親職教育活動               | 10 11 00 | 2(場次)   | 15, 596 | 15.50    |
| - | 推展親職教育活動   | 個案家庭輔導               | 一經常門     | 10 (人次) | 2, 000  | 17, 590  |
| _ | 计时期的程序     | 林久夕16、1 白土裕然 0 日本海道  | 經常門      | -       | 93, 023 | 162 02   |
| - | 補助学校资源教育村已 | 村巴石柄,1. 尤里奈序 6. 足球運動 | 資本門      | -       | 70, 000 | 103, 023 |
|   | 17         |                      | 經常門      | -       | 68, 200 |          |

43

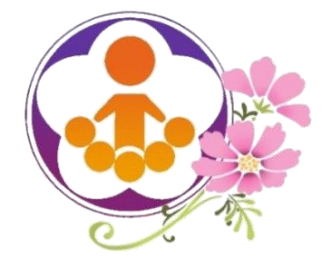

上傳檢附資料(4) 選擇檔案並點選上傳

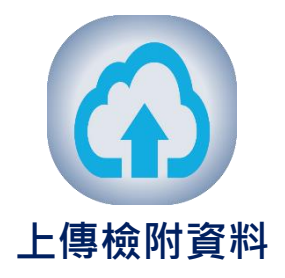

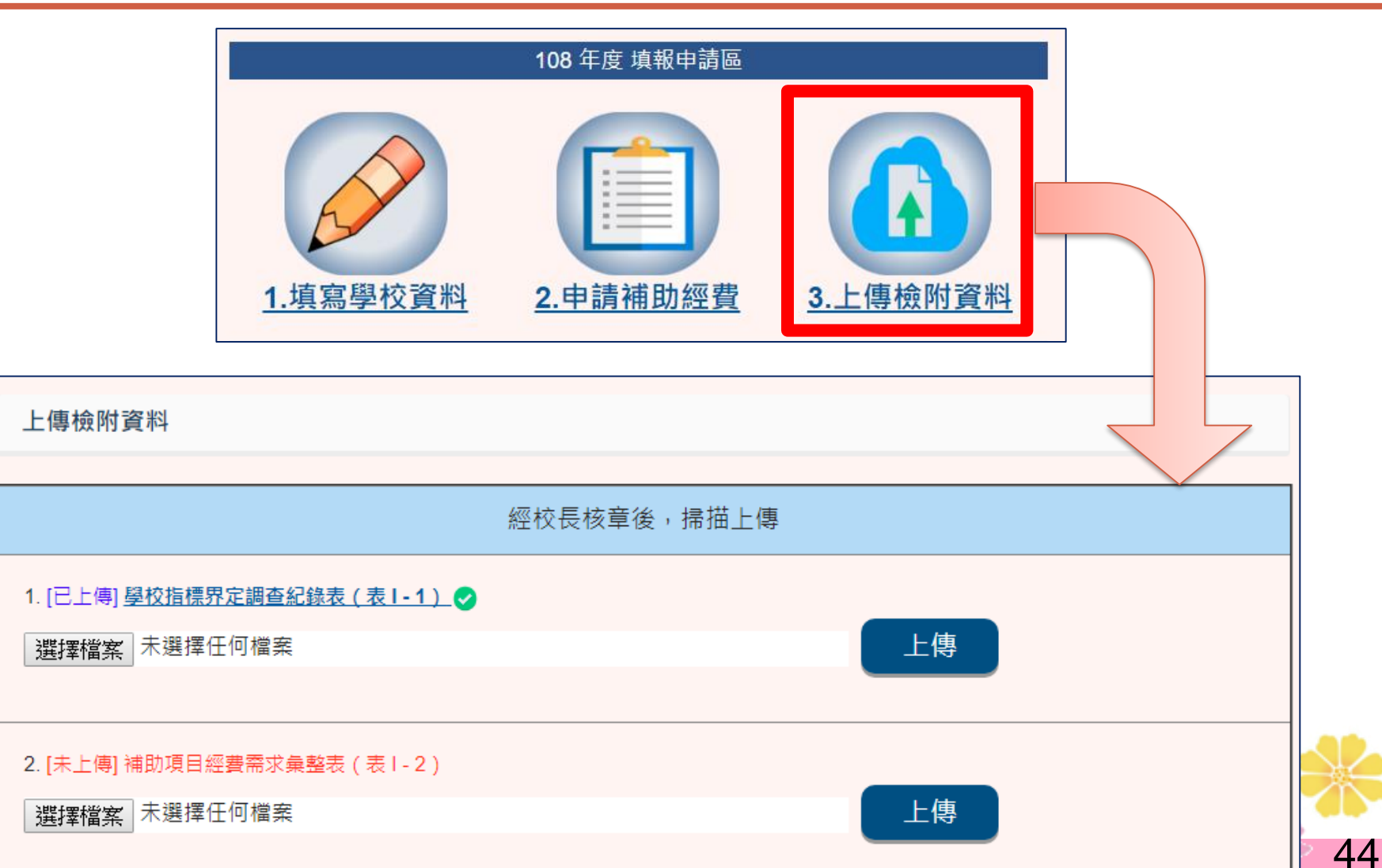

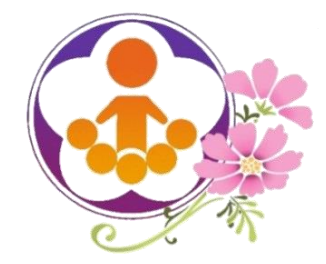

# 上傳檢附資料(5) 選擇檔案並點選上傳各補助項目實施計畫

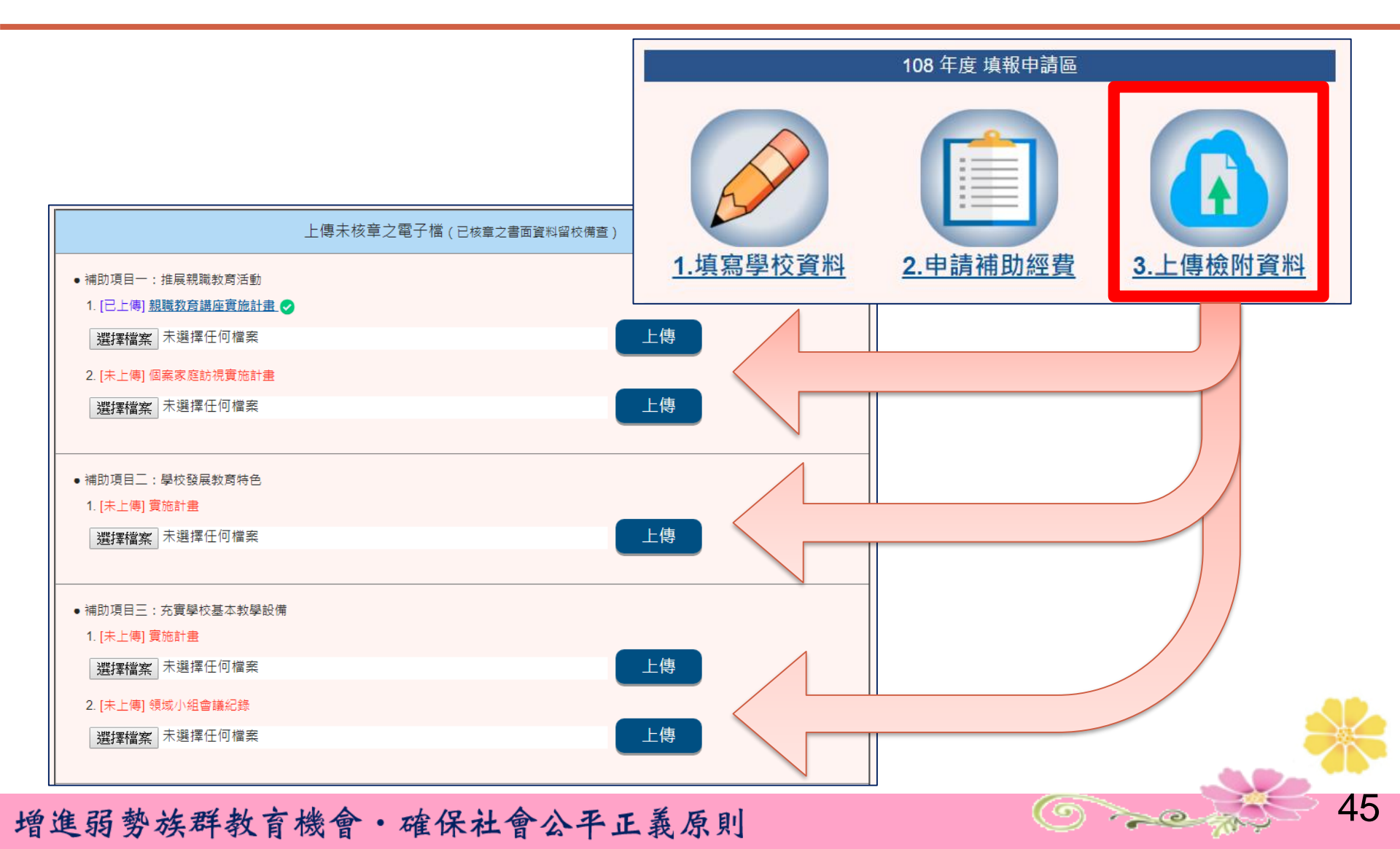

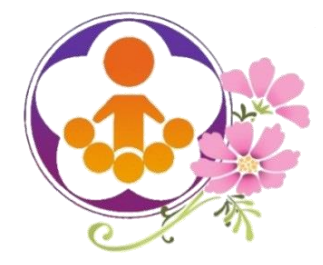

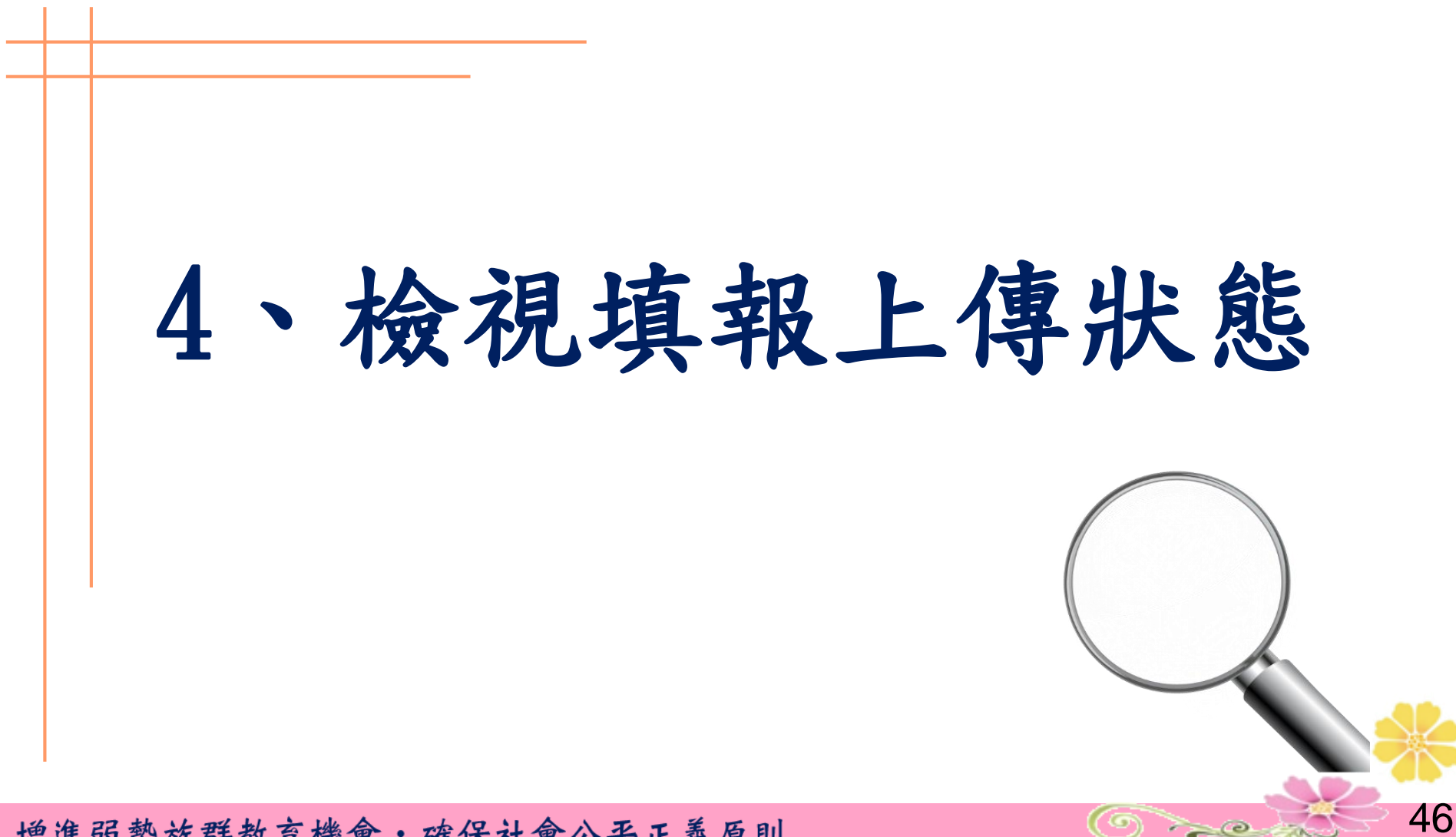

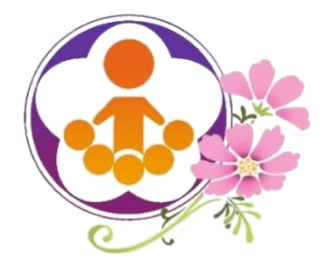

檢視填報上傳狀態(1)

完成學校填報申請三個步驟後,請檢視:

#### ○108年度填報上傳狀態

▲填報完成後,仍請再次檢視上傳狀態。

- ○108年度縣市初審結果及教育部複審結果
  - < 縣市進行初審期間及教育部進行複審完畢後,學校可上網檢視審核
    </p>

    結果。

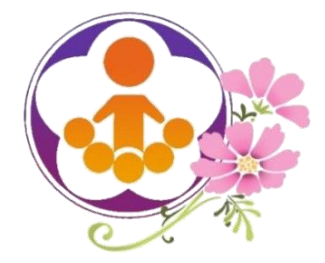

# 檢視填報上傳狀態(2)

未完成填報狀態

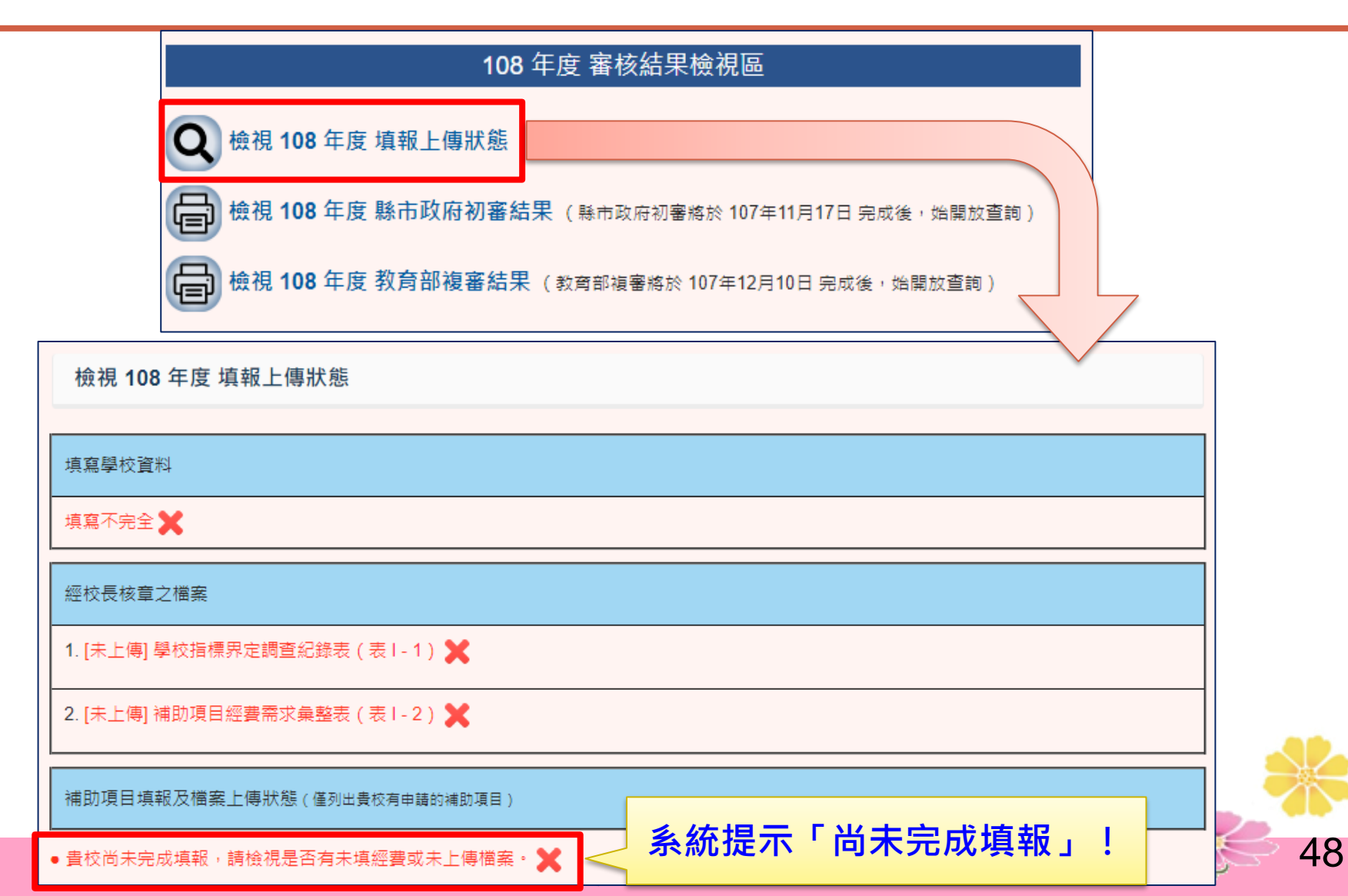

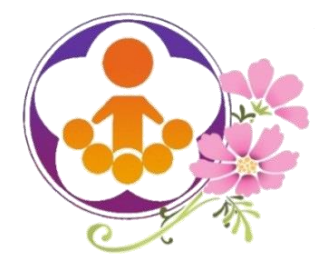

# 檢視填報上傳狀態(3)

已完成填報狀態

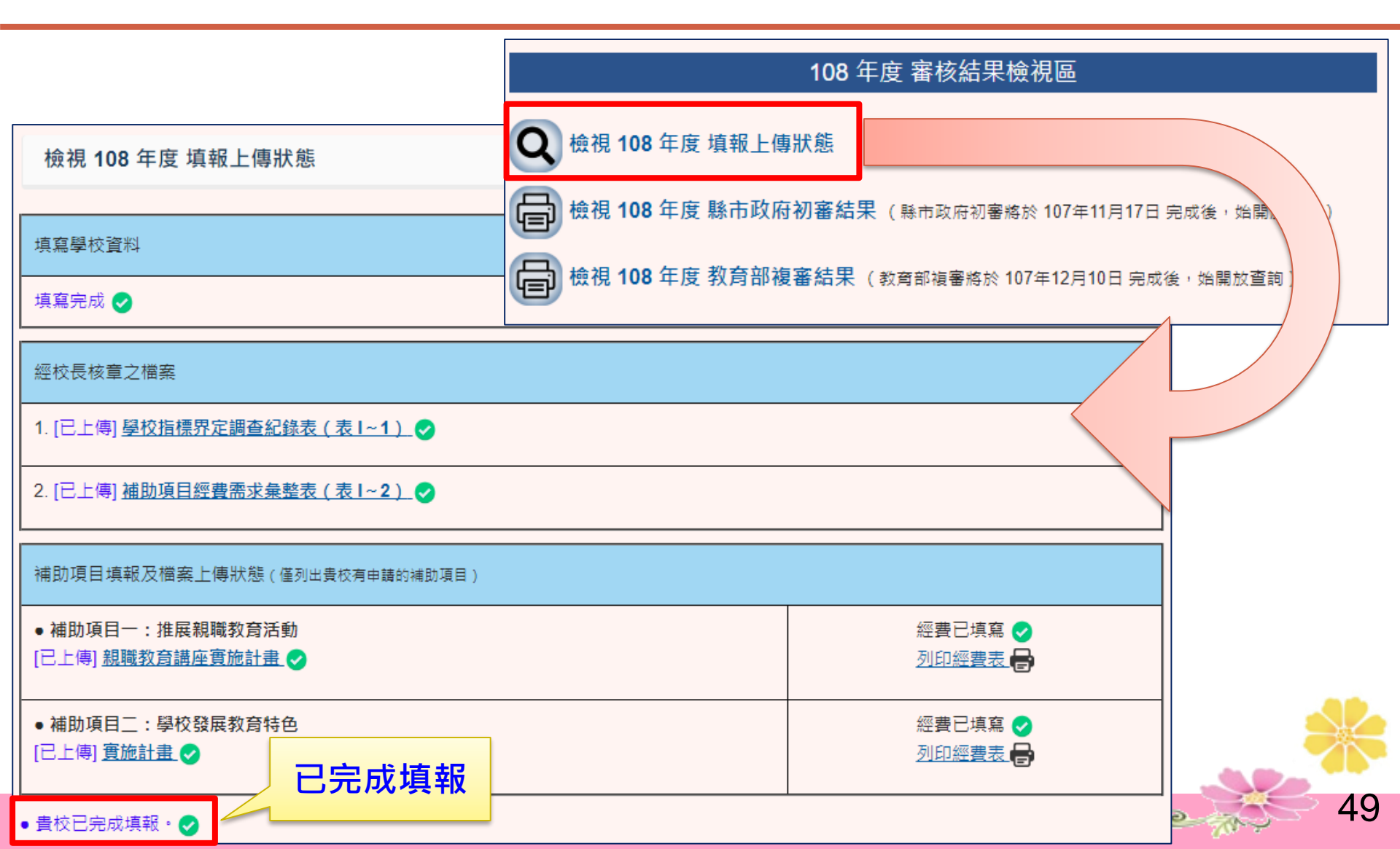

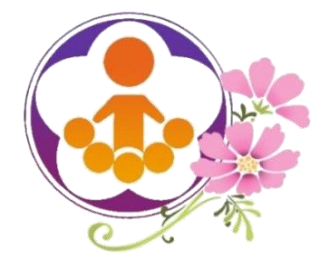

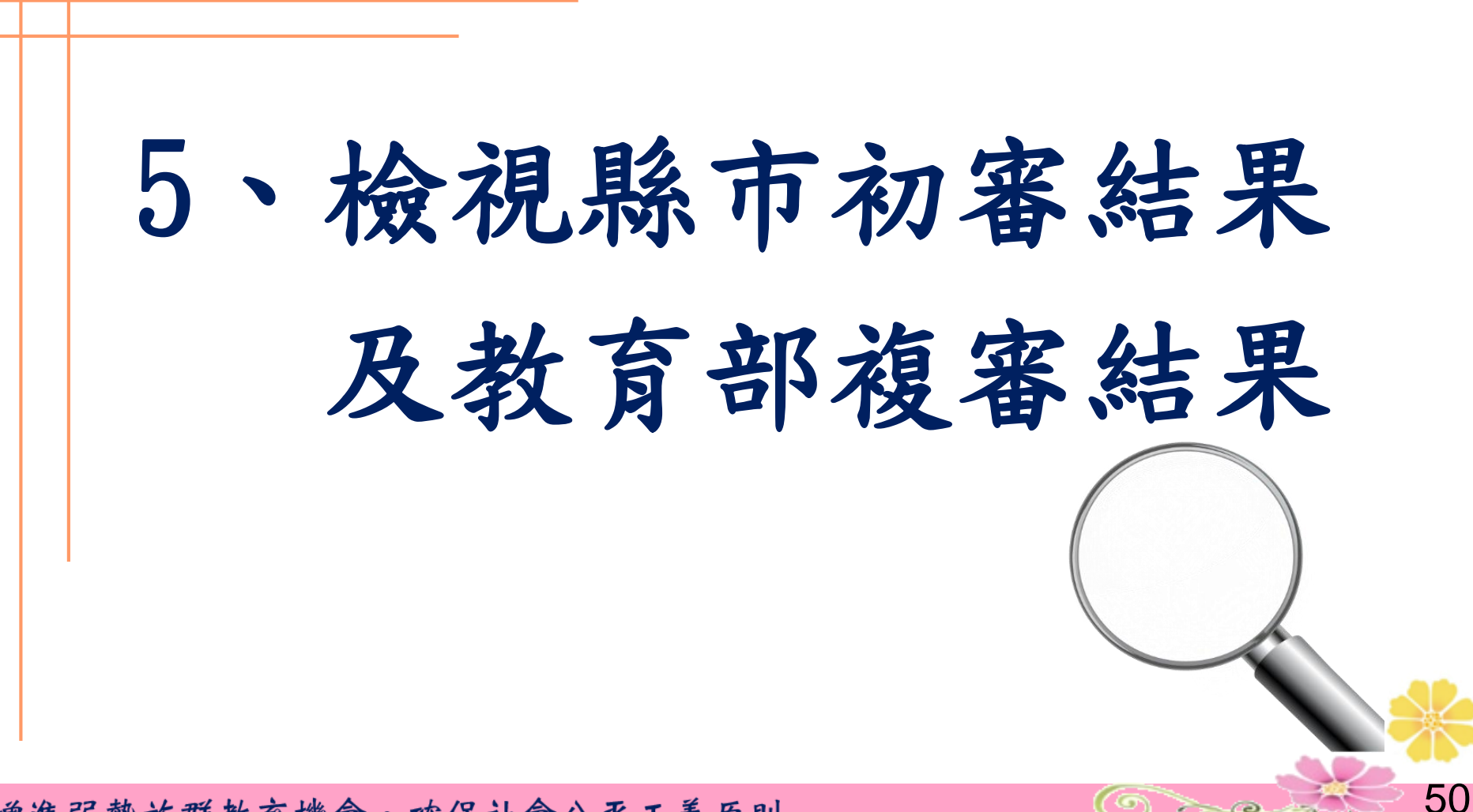

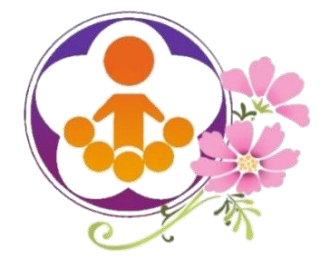

檢視縣市初審結果 及教育部複審結果

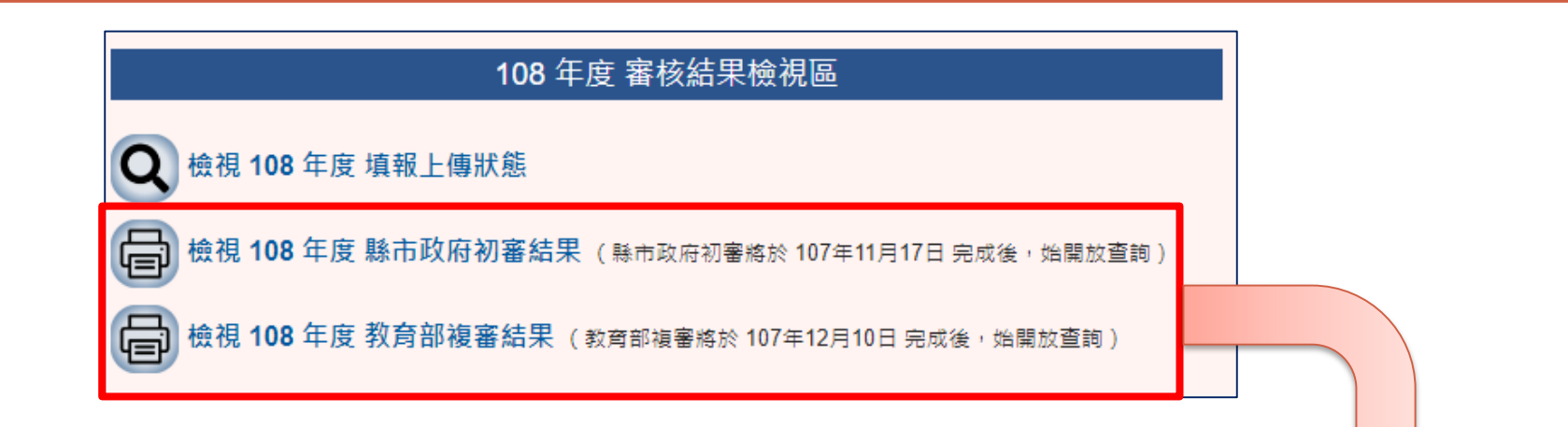

51

O me the

教育部國民及學前教育署108年度教育優先區計畫

#### 補助項目經費需求審查現況

|  | 學校名和       | 爭             |               |               |         |         |         |            |           |       |                              |  |
|--|------------|---------------|---------------|---------------|---------|---------|---------|------------|-----------|-------|------------------------------|--|
|  | 補助項目名      | 稱             |               | 學校申請金額        | 縣市初審金額  | 縣市初審說明  | 教育部複審金額 | 教育部複審說明    | 經費概算表     |       |                              |  |
|  | 推展親職教育活動   | 親職教育活動        | 领告网           | 4, 542        | 0       | · 尚未審核! | 0       | 出土客切」      | 利印级费挪贺素 🖴 |       |                              |  |
|  |            | 個業家庭輔導        | an (1)        | -             | -       |         | -       | 同 不 曾 7次 1 |           |       |                              |  |
|  | 補助學校發展教育特色 | 特色名稱:兒童<br>樂隊 | 特色名稱:兒童<br>樂隊 | 特色名稱:兒童<br>樂隊 | 特色名稱:兒童 | 經常門     | 19, 560 | 0          | 业土空切」     | 0     | -<br>火土空初                    |  |
|  |            |               |               |               | 資本門     | -       | -       | • 向木番极!    | -         | 可不會位! | <u>Zutratia 101 ++ AX</u> .∎ |  |

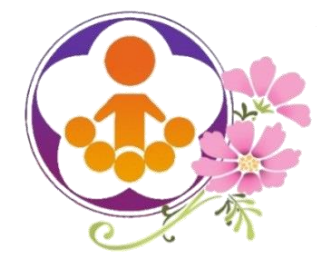

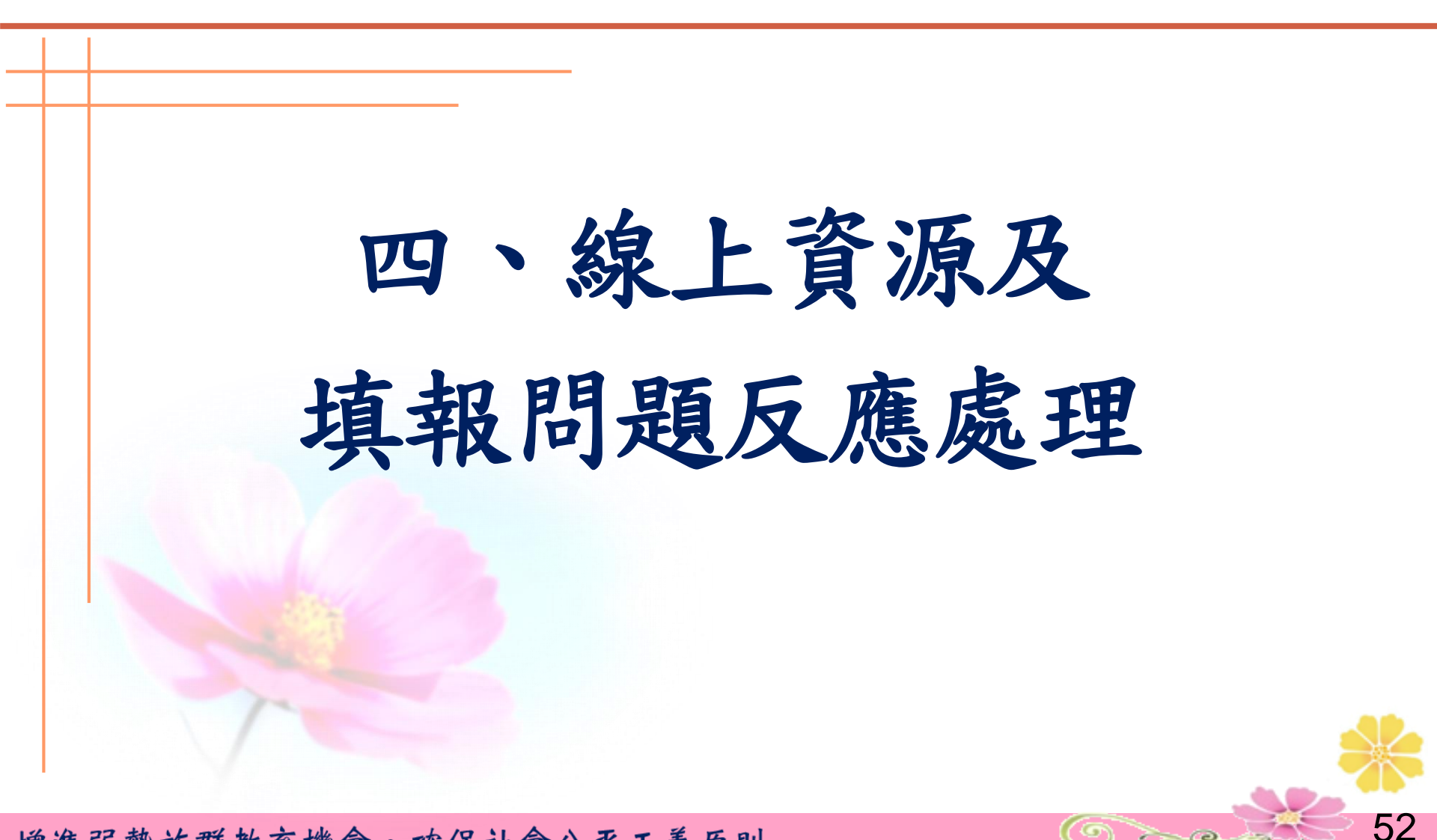

O

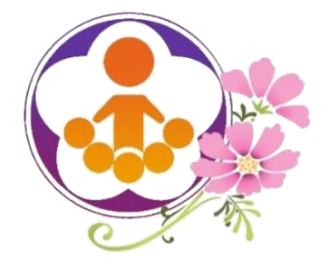

線上資源

https://epa.ntcu.edu.tw

# 108年度教育優先區計畫網路填報審查系統使用手冊

網站首頁→資料下載→教育優先區計畫:

【108年度網路填報審查系統使用手冊 - 學校版】

 108年度教育優先區計畫、縣市說明會簡報及 相關表格皆可以在本計畫網站下載最新檔案。

Ore

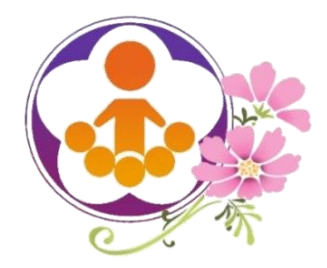

系統線上填報問題反應及處理

- 使用「系統或操作問題反應」留言,將有專人回覆及處理。
- 搜尋「常見問題」,依分類項目尋求解方法。
- 寄電子郵件給教育優先區工作小組:

## o epa@mail.ntcu.edu.tw

- 電話聯絡教育優先區工作小組:
  - **04 22183328**
  - **04 22183329**

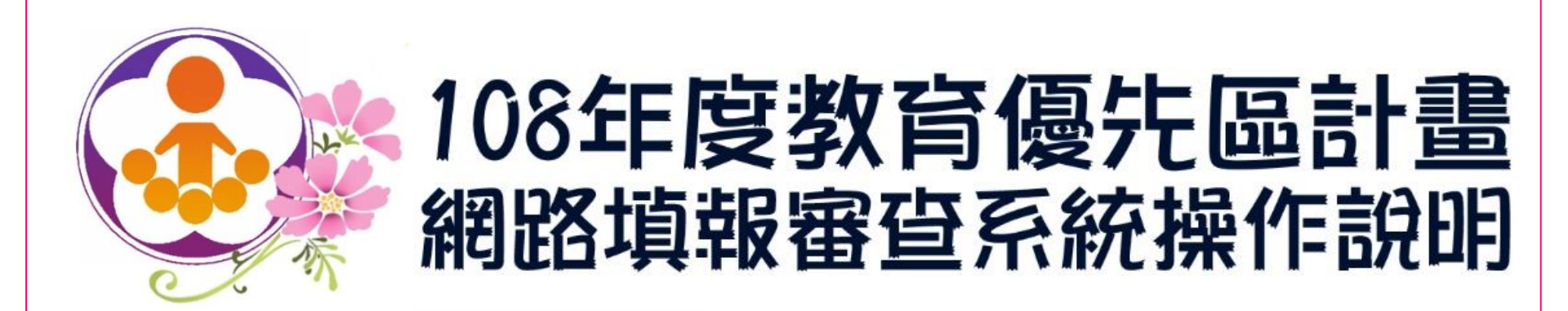

# 簡報結束

敬請指教

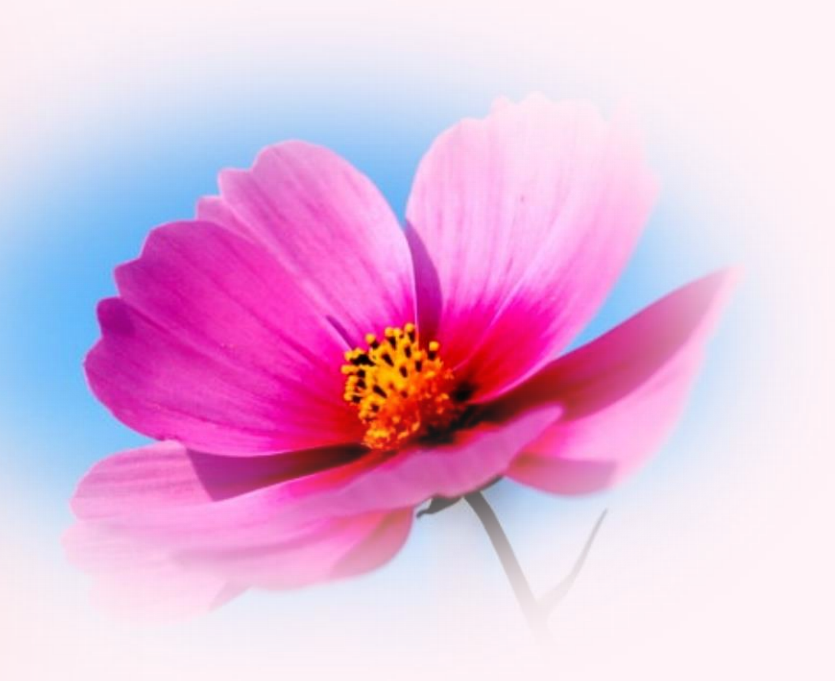